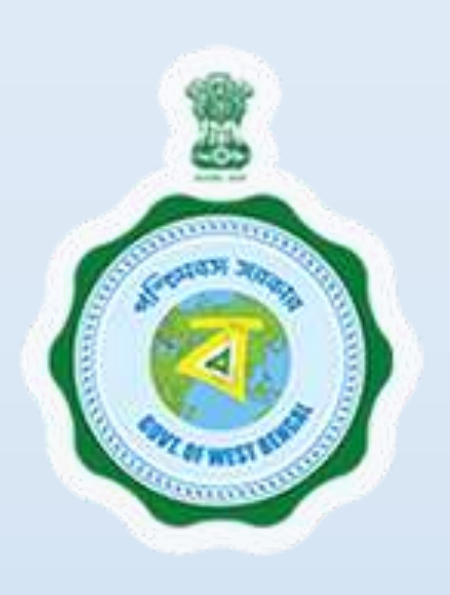

# UD&MA :

Online Water Charges for Water Connection at ADDA.

Provided as a service through 'SilpaSathi', the Online Single Window portal of the State (West Bengal)

User Manual

Water Connection (ADDA) provided as a service through 'SilpaSathi' the Online Single Window portal of State (WB)

# Table of Contents

| Introduction                                                               | 3 |    |
|----------------------------------------------------------------------------|---|----|
| About the Service                                                          | 3 |    |
| Comprehensive Checklist of Documents to be submitted online                | 3 |    |
| Timeline (WBRTPS)                                                          | 4 |    |
| Instructions related to the application form                               | 4 |    |
| Application Process through SilpaSathi                                     | 6 |    |
| 1. Online Application submission along with online submission of documents |   | 6  |
| 2. Online Payment of fees                                                  |   | 16 |
| 3. Track Status of Application                                             |   | 19 |
| 4. Online Download of final approval certificate                           |   | 20 |
| 5. Third Party verification details                                        |   | 23 |

Water Connection (ADDA) provided as a service through 'SilpaSathi' the Online Single Window portal of State (WB)

# Introduction

This document is intended to serve as a User Manual for grant of the service "Online Water Charges for Water Connection at ADDA.", UD&MA, Govt. of West Bengal through Single window of the State, 'SilpaSathi'. The service is integrated with the Single Window (SilpaSathi) and can be accessed through the SilpaSathi portal. This document has been designed as a user-friendly guide to assist applicants in filling their application forms. It will help them to familiarise with the entire procedure in a seamless manner for successful submission of application and download final Approval certificate from the SilpaSathi portal without the requirement of physical visit to the Department(s).

#### Salient Features of Silpasathi Portal:

- The Single Window Portal of the State of West Bengal (SilpaSathi) allows seamless integration with portals of different government departments thereby providing single login credential for various applications, eliminating the need to provide common information multiple times in different forms of various Departments, and ensuring all clearances are available from a single portal.
- It serves as a digital gateway for providing the necessary statutory compliances under the applicable Acts, Rules, Policies and Schemes of the Govt of West Bengal from a single portal.
- Business Entrepreneurs can get certificates and licences required for setting up and operating business in the State in a smooth and time-bound manner, smooth and time-bound manner, without the need to visit any government department or office.

### **About the Service**

**Online water charges** refer to the fees or tariffs imposed by water suppliers for providing water services. These charges can vary depending on the location, water usage, and type of water connection. Online Water Charges for Water Connection at **Asansol Durgapur Development Authority** is required to provide better service to all the stakeholders within its jurisdiction. The applicant is required to register for the service to access a proper water connection. The online system has the following features without the requirement of physical visit to the Department: 1) Submission of Application 2) Online Payment of fees 3) Track Status of Application 4) Online Download of final approval certificate 5) Third Party Verification

# **Comprehensive Checklist of Documents to be submitted online**

| #  | Documents Required          | Detailed Description                                                   |
|----|-----------------------------|------------------------------------------------------------------------|
| 1. | Authorised Plumber Name and | Document issued by a regulatory authority, typically a state or local  |
|    | License No. of your choice  | government, that verifies an individual is qualified and authorized to |
|    |                             | perform plumbing work in a specific jurisdiction                       |
| 2. | Approved Building Plan      | Finalized and authorized diagrams or plans that depict the precise     |
|    |                             | layout and configuration of building                                   |
|    |                             |                                                                        |

The applicant is required to submit the following documents order to apply for the service:

### **Online Water Charges for Water Connection at ADDA**

Water Connection (ADDA) provided as a service through 'SilpaSathi' the Online Single Window portal of State (WB)

| #  | Documents Required                                                         | Detailed Description                                                                                                    |
|----|----------------------------------------------------------------------------|----------------------------------------------------------------------------------------------------|
| 3. | Deed of Registration                                                       | A Deed of Registration is a legal document that serves as proof of<br>ownership or transfer of ownership of a property, such as a house<br>or land.                                               |
| 4. | Identity Documents (PAN or<br>VOTER CARD or AADHAR)                        | PAN or VOTER CARD or AADHAR                                                                                                    |
| 5. | Possession Certificate or NOC issued from Competent Authority              | A Possession Certificate is a document issued by a builder or<br>developer to a homeowner, confirming that the property has been<br>handed over to the buyer and they have taken possession of it |
| 6. | Sewerage Connection Approval                                               | a written letter (approval from KMC) that the internal drainage system has been constructed as per the drawings submitted                                                                         |
| 7. | Tax Receipt of Municipal<br>Corporation                                    | A tax receipt from a municipal corporation is an official document<br>that serves as proof of payment of taxes to the local government                                                            |
| 8. | Updated Ground Rent Receipt [in<br>case of ADDA Land] or Khajna<br>Receipt | An updated Ground Rent Receipt is a document that confirms<br>payment or adjustment of ground rent, a fee paid to a landlord or<br>property owner for the use of land.                            |

# **Timeline (WBRTPS)**

Timeline not yet issued

# Instructions related to the application form

| SI. No.  | Field Name           | Instructions                          |
|----------|----------------------|---------------------------------------|
| Applican | ts Basic Information |                                       |
| 1.       | Salutation           | Enter salutation of the applicant     |
| 2.       | First Name           | Enter First Name of the applicant     |
| 3.       | Middle Name          | Enter Middle Name of the applicant    |
| 4.       | Last Name            | Enter Last Name of the applicant      |
| 5.       | Date of Birth        | Enter Date of Birth of the applicant  |
| 6.       | Gender               | Enter Gender of the applicant         |
| 7.       | Age                  | Enter Age of the applicant            |
| 8.       | Mobile Number        | Enter Mobile Number of the applicant  |
| 9.       | Date of Application  | Enter Date of Application             |
| 10.      | Email                | Enter Email id of the applicant       |
| 11.      | Aadhar Card No.      | Enter Aadhar Card No of the applicant |
| Address  | of the Building      |                                       |

### **Online Water Charges for Water Connection at ADDA**

Water Connection (ADDA) provided as a service through 'SilpaSathi' the Online Single Window portal of State (WB)

| SI. No.   | Field Name                          | Instructions                                              |
|-----------|-------------------------------------|-----------------------------------------------------------|
| 1.        | Country                             | Enter name of the Country                                 |
| 2.        | State                               | Enter name of the state                                   |
| 3.        | District                            | Enter name of the district                                |
| 4.        | Sub-division                        | Enter name of the sub-division                            |
| 5.        | Block/Municipality/Corporation      | Choose whether it is Block or Municipality or Corporation |
| 6.        | Block/Municipality/Corporation Name | Enter name of Enter name of the Country                   |
| 7.        | Borough                             | Enter details of Borough                                  |
| 8.        | Ward                                | Enter ward number                                         |
| 9.        | Police Station                      | Enter name of the police station                          |
| 10.       | Post Office                         | Enter name of the post office                             |
| 11.       | Address                             | Enter address                                             |
| Parent or | Husband Details                     |                                                           |
| 1.        | First Name                          | Enter First Name                                          |
| 2.        | Salutation                          | Enter Salutation                                          |
| 3.        | Last Name                           | Enter Last Name                                           |
| 4.        | Sector                              | Enter Sector Name                                         |
| 5.        | Plot No.                            | Enter Plot No.                                            |
| 6.        | Plot Area                           | Enter total area                                          |
| 7.        | Category of plot                    | Select category whether domestic /commercial              |
| 8.        | Number of flats (for Group Housing) | Enter total number of flats                               |
| 9.        | Requirement of Water per day        | Enter total requirement of water per day in the area      |
| 10.       | Sewerage Connection Applied         | Select if yes /No                                         |

Water Connection (ADDA) provided as a service through 'SilpaSathi' the Online Single Window portal of State (WB)

# **Application Process through SilpaSathi**

### **1. Online Application submission along with online submission of documents**

In order to complete the user registration, the applicant has log on to <u>https://silpasathi.wb.gov.in</u>/ and click on 'Apply online' button.

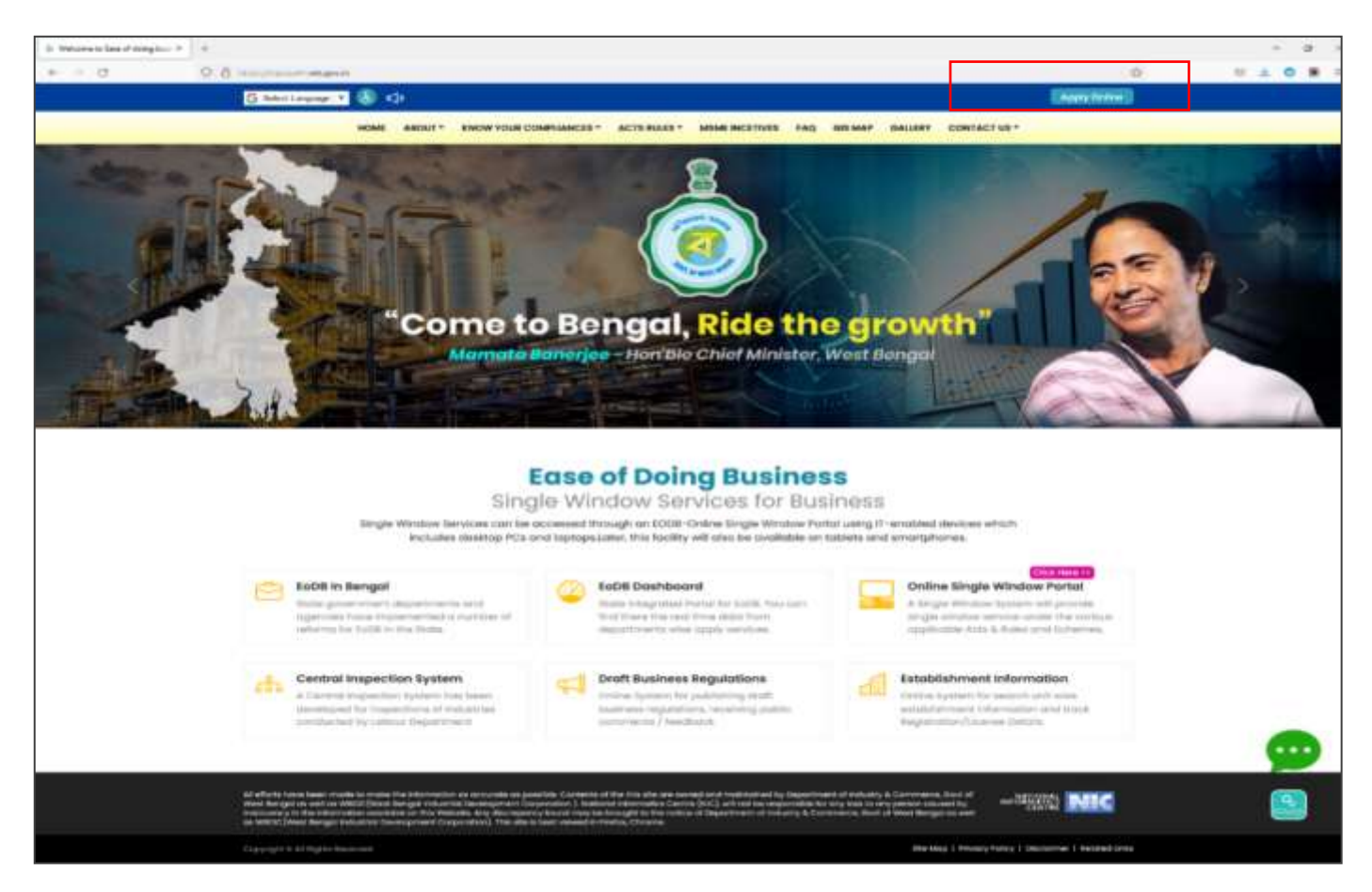

<u>Applicant Log-in</u>: The applicant needs to **select the required category** as illustrated in the screenshot below and **proceed for registration**.

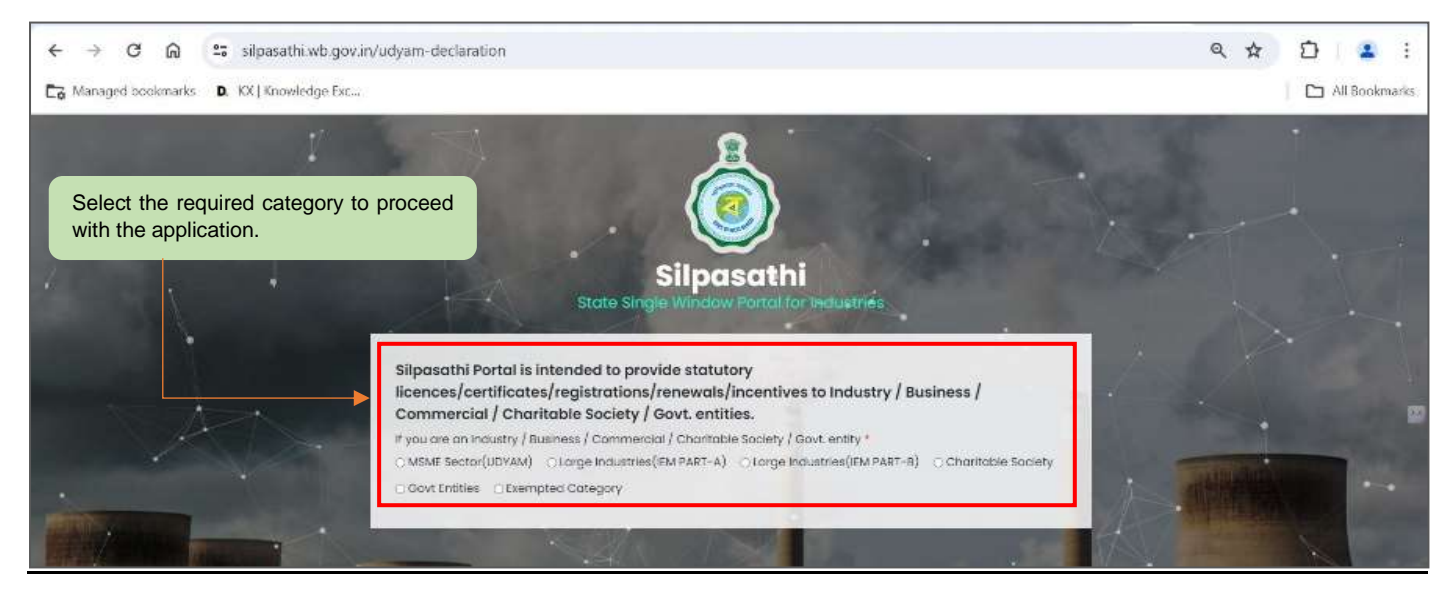

### **Online Water Charges for Water Connection at ADDA**

Water Connection (ADDA) provided as a service through 'SilpaSathi' the Online Single Window portal of State (WB)

A sign-up window appears on the screen. The user has to select '<u>Create New</u>' if he is a new user. An already registered user in SilpaSathi portal can fill in the username and password and login to the SilpaSathi portal.

The <u>'User Registration'</u> window will appear with the relevant fields that the applicant needs to fill accurately and click on <u>'Register'</u> as shown by the below screenshot. In case the applicant already has an account, click on the <u>'Sign In'</u> button and login using valid **User ID**, **password and Captcha**.

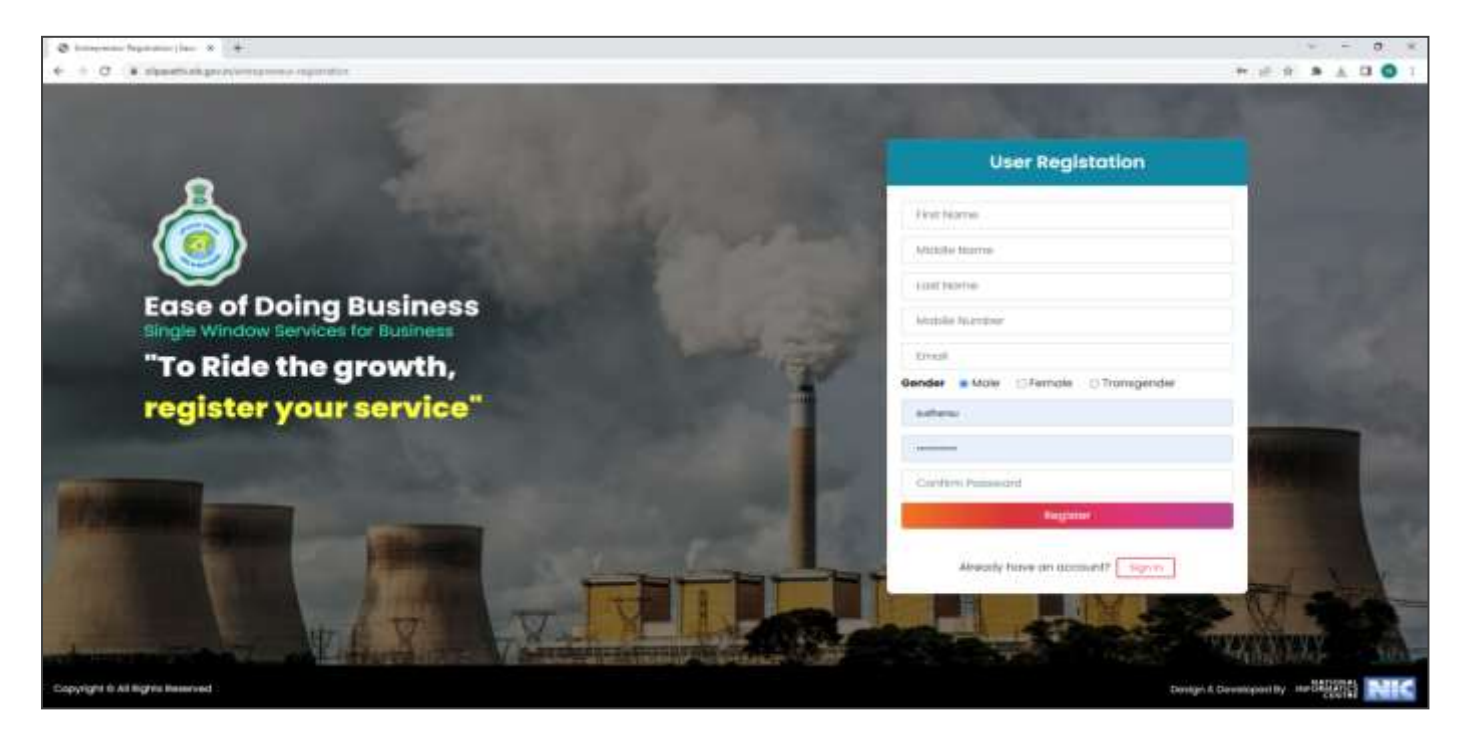

Applicants will receive email confirmation after registering into the single window portal. Please refer to the screenshot below:

| 6 - 0 - 8 miles                          | (him) | wind the contract of the graphic station and the contract                                                                                                    |                                                                                | * ef tr 🕷 🛎 🖬 🔘 🚺                                                 |
|------------------------------------------|-------|----------------------------------------------------------------------------------------------------|--------------------------------------------------------------------------------|-------------------------------------------------------------------|
| = M Gmail                                |       | Q weights                                                                                                    | × ni                                                                           |                                                                   |
| 1                                        |       | *                                                                                                    |                                                                                |                                                                   |
| 1 mar                                    |       | Welcome to - silpasathi.wb.gov.in                                                                                                    |                                                                                | a a a                                                             |
| de Harrad                                |       | Contraction of the second second seco |                                                                                | 11 Mar 1 11 11 11 11 11 11 11 11 11 11 11 11                      |
| D Drafty                                 |       | Pulls wells.                                                                                                    |                                                                                | 0                                                                 |
| w Mosi                                   |       | Technes serviced by reprinted for an assessed at advanced information Press                                                                                                    | in long the stortwise safely and therge your parameter of regular intervals    |                                                                   |
| Labels                                   | +     | These to prime antice traffices                                                                                                    |                                                                                |                                                                   |
| <ul> <li>acces</li> <li>acces</li> </ul> |       | Oxemane Terline<br>Yes an access the link is legit (day, Jakewalls at an Arian link)                                                                                                    |                                                                                |                                                                   |
| ₩ Mate                                   |       | Thank you                                                                                                    |                                                                                |                                                                   |
|                                          |       | NOTE, YOU HIE BECEVING THE ENAL BECAUSE YOU HIE AUTER OF APPENDED TO                                                                                                    | If adjusted but, proving GOVT, OF HEEST BEHALK, PRENESE DUINGT REPORT TO THE A | na, the reak with generalist and and addies to the only bard with |
|                                          |       |                                                                                                    |                                                                                |                                                                   |

Water Connection (ADDA) provided as a service through 'SilpaSathi' the Online Single Window portal of State (WB)

# **Online Application submission**

Applicants will now be directed to the user dashboard for completing the further procedures. The following screenshots below illustrate the same.

| € → C (                      | 👌 😫 silpasathi wb.gov in/dashboard                              |                                                   | Q 🕁                                                                                                    | 0 2 4 1                           |
|------------------------------|-----------------------------------------------------------------|---------------------------------------------------|----------------------------------------------------------------------------------------------------|-----------------------------------|
| Ca Managed books             | wis D. KX   Drowledge Esc                                       |                                                   |                                                                                                    | All Bookmarks                     |
| 🔬 Silpasathi   St            | ate Single Window Portal for Industries                         |                                                   | 9,                                                                                                    | Same Land                         |
| фоленволяр                   | ITELEVENTE AT ZELOCES S MA VARIATION - Stroctime conservational | URT EDOORN/BREVANCE                               |                                                                                                    |                                   |
|                              |                                                                 | For any estical system or difficulties fecally of | hite state of the grant of the state of the state of the | I to our Quick Response Team      |
| Welcome                      | on Board                                                        | Tystem Guided Assistance Through Waard            | Self Assisted Service                                                                                                    | Sector Specific License           |
| 31. NO.                      | DEPARTMENT NAME                                                 |                                                   | DETAILS                                                                                                    |                                   |
| 1                            | labour                                                          |                                                   | SCP Details                                                                                                    |                                   |
| 3 /                          | WBPCB (University)                                              |                                                   | SOP Details                                                                                                    |                                   |
| 8                            | weec (ic a i)                                                   |                                                   | SCP Dehells                                                                                                    |                                   |
| 4.5                          | WHERCED/MAKE & 1)                                               |                                                   | SOF Details                                                                                                    |                                   |
| 5                            | wareholds a (i)                                                 |                                                   | 30P Donald                                                                                                    |                                   |
| 8                            | wendols a t)                                                    |                                                   | SOP Density                                                                                                    |                                   |
| 7                            | 1.5 Ut and Web #                                                |                                                   | SOP Details                                                                                                    |                                   |
| *                            | Die Of Commercial Taxes (Finance)                               |                                                   | SCP Details                                                                                                    |                                   |
| P.)                          | Ins. Of Grave (Vinance)                                         |                                                   | SOF Details                                                                                                    |                                   |
| (0)                          | 02.6.MA                                                         |                                                   | SCP Details                                                                                                    |                                   |
| 19                           | IMI2                                                            |                                                   | SOF Details                                                                                                    |                                   |
| Copyright II All Rights Rese | ·····                                                           |                                                   |                                                                                                    | Temps & Description (1999) (1999) |

The applicant has to click on <u>'ALL SERVICES'</u> to view the list of all services mapped with their corresponding departments.

|             | ග බ ™ silpasathi.wb.gov.in/add-service                                                                                                    | ዲጵ 🖸 🛃 👗                                                                                                    |
|-------------|----------------------------------------------------------------------------------------------------|----------------------------------------------------------------------------------------------------|
| a Marag     | and bookmarke D. KX ( Knowledge Txx,                                                                                                    | Ca Al Bookman                                                                                                    |
| Slipas      | athi   State Single Window Portal for Industries                                                                                                    | 🔎 🤮 Wekcome Orbissard-                                                                                                    |
| DAGNED      |                                                                                                    | с соминания нат прокач / ингичноса                                                                                                    |
| PACETO      | gin.dg whereas Renewal of Trade License Confiltate under the Department of LOSAA-                                                                                                    | Server a currently available from Nazavath Portal 1 The elserver for altaneng Land Conversion Confinence is currently anavailable due to ser                                                                                                    |
| Selec       | t The Required Service(s)                                                                                                    | Turtere Guided Assistance Through Wateri                                                                                                    |
|             | A me required correctory                                                                                                    |                                                                                                    |
|             |                                                                                                    |                                                                                                    |
| Adverse The | 1 as Booking                                                                                                    | Total I                                                                                                    |
| thow[]      | ) w troine                                                                                                    | Teerste                                                                                                    |
| they []     | w United     w                                                                                                    | Secrete Land                                                                                                    |
| throw       | ) - Loona ay Department-<br>- Scona ay Department-<br>                                                                                                    | Report NAME Auto-re-re-rest of Licenses on Dealer of Weights and Newsures under the Legal Metrology Act                                                                                                    |
| they (i)    | I w Ennine<br>Essentin ay Excentinianti-<br>DEPARTMENT foinECT OF ATE/DISTRICT ADMINISTRATION<br>Consumer Athens<br>Consumer Athens                                                                                                    | Remete<br>REINVICE MAME<br>Auto-research of Science on Dealer of Weights and Mensures under the Legal Metrology Act<br>Auto-research of Science as Manufacturer of Weights and Medauris under the Legal Metrology Act                                                                                                    |
| three (0    | I w Droins                                                                                                    |                                                                                                    |
|             |                                                                                                    |                                                                                                    |
|             |                                                                                                    |                                                                                                    |
|             | Sourch By Department-     Consumer Affairs     Consumer Affairs     Consumer Affairs     Consumer Affairs     Consumer Affairs     Consumer Affairs     Consumer Affairs     Consumer Affairs     Consumer Affairs                           |                                                                                                    |
|             | Source by Decontinents     Source by Decontinents     Source attains     Consumer Attains     Consumer Attains     Consumer Attains     Consumer Attains     Consumer Attains     Consumer Attains     Consumer Attains     Consumer Attains |                                                                                                    |
|             |                                                                                                    | NERVICE MAKE           Auto-mensorial of License as Dealer of Weights and Measures under the Legal Metrology Act           Auto-mensorial of License as Manufacturer of Weights and Measures under the Legal Metrology Act           Auto-mensorial of License as Manufacturer of Weights and Measures under the Legal Metrology Act           Auto-mensorial of License as Manufacturer of Weights and Measures under the Legal Metrology Act           License as Dealer of Weights and Measures under the Legal Metrology Act           License as Manufacturer of Weights and Measures under the Legal Metrology Act           License as Manufacturer of Weights and Measures under the Legal Metrology Act           Begistration of International Measures under the Legal Metrology Act           Vertication of Measures of Weights and Measures under the Legal Metrology Act           Vertication of Measures of Weights and Measures under the Legal Metrology Act |

Water Connection (ADDA) provided as a service through 'SilpaSathi' the Online Single Window portal of State (WB)

Once done, a list of services will appear. Applicants need to click on <u>the checkbox</u> adjacent to the service named '<u>Online</u> Water Charges for Water Connection at ADDA.

| e + 0 % eparts-spectrations                                                                                                    |                                                                                  | 0                                                                   |
|----------------------------------------------------------------------------------------------------|----------------------------------------------------------------------------------|---------------------------------------------------------------------|
| 🚓 Silposathi I State Single Window Partal for Industries                                                                                                    |                                                                                  | 🐠 🙆 Managara Datasar                                                |
| TERVERGENE STITUTES AT CLARKER STATE STATE TO A CONTRACTOR STATE AND A CONTRACTOR STATE AND A CONTRACTOR AND A CONTRACTOR STATE AND A CONTRACTOR AND A CONTRACTO | ev / new vance                                                                   |                                                                     |
| an + servers for attaining Land Conversion Certificate is carriedy annual and its server register and manuscript Parally such                                                                                                    | nan para kinda ing a mat at <b>graduarati int@grad.com</b> . For any titled inco | e or difficulties facial while extending aggregator glosses call is |
| Select The Required Service(s)                                                                                                    |                                                                                  | Symerr-Subbed Assistance Trenugh Witten                             |
| Stress ( <u>U</u> ) regimes                                                                                                    |                                                                                  | Texastre (Addite                                                    |
| Exercite By Department     Exercise Control Control Control Control                                                                                                    | BERVICE NAME                                                                     |                                                                     |
| C UD.6 MA                                                                                                    | Online Sunction of Water Connection by ADDA                                      | _                                                                   |
| 5 UD 6 MA                                                                                                    | Online Mane Charges for Water Connection of ADDA.                                |                                                                     |
| Shuwing ( to 2 of 2 entries (Obered horn UII total entries)                                                                                                    | Click to c                                                                       | Prester CAF'.                                                       |
| - Description of all steps to be arrived                                                                                                    |                                                                                  | Internal Designation (1971)                                         |

After selecting the service 'Online Water Charges for Water Connection at ADDA., the applicant has to click on <u>'Create CAF'</u>. Applicant's CAF ID will be created. The unique CAF ID is referred to as the common application form.

#### Applicant's Dashboard

| CAF ID generated.                |                                           |                       | Click or                             | n ' <i>Apply Online</i> ' to pr            | oceed with the applic |
|----------------------------------|-------------------------------------------|-----------------------|--------------------------------------|--------------------------------------------|-----------------------|
| · O . S stands et.ge. Polation   |                                           |                       |                                      |                                            |                       |
| Ipasathi I State Single Windo    | w Portal for Industries                   |                       |                                      |                                            | Antonia Inter         |
| Add Extentionment                | Bystem Guided Assistance<br>Through Waard | Self Assisted Service | Sector Specific License              | Query / Orlevance<br>Submission / Tracking | Tour Profile          |
| our Selected Service             | (s)                                       |                       |                                      |                                            | Antibiotica Sta       |
| B BUTHETE REFERENCE D. CAP200    | 4081521                                   |                       |                                      |                                            | Approcessor 🗸         |
| E BUSINESS REFERENCE (D : CAF20) | 4081509                                   |                       |                                      |                                            | Appay Orden 🗸         |
| E HUMPHENS HUTTHENCE OF CAP202   | 4091505                                   |                       |                                      |                                            | Apply Online 🗸 🗸      |
| I BUSINESS REFERENCE ID : CAV20  | 24081504                                  |                       |                                      |                                            | Appy Owne             |
| ALMO, MENNES                     |                                           |                       |                                      |                                            | ACTION                |
| 7 Online Water Charges to        | Water Connection at A0DA                  | ornert Persitiva      | - White have to refer to a local and |                                            | 0                     |

After clicking on '*Apply Online*' option, the applicant shall be redirected to the main application form. The applicant will have to fill in the required details and review the application form (screenshot below):

### **Online Water Charges for Water Connection at ADDA**

Water Connection (ADDA) provided as a service through 'SilpaSathi' the Online Single Window portal of State (WB)

| borona Larore andle wuude                                                                                                    | w Portal for Indu                                           | Istries                                                                                                    |                                                                                                    |                                                                                                    |                                                                                                    |
|----------------------------------------------------------------------------------------------------|-------------------------------------------------------------|----------------------------------------------------------------------------------------------------|----------------------------------------------------------------------------------------------------|----------------------------------------------------------------------------------------------------|----------------------------------------------------------------------------------------------------|
|                                                                                                    | ALLENNER ENV                                                | AMUEANOK + TO PROCEDURE COMPROVEMENT UP                                                                                                    | T EUGLIERY J DRIEVANCE                                                                                                    |                                                                                                    |                                                                                                    |
|                                                                                                    |                                                             |                                                                                                    | For any smill issues or diffective facet well                                                                                                    | i Schending application phone call to our Qu                                                                    | aluk Raugeron Terri il 833226                                                                                                    |
| mmon Application                                                                                                    | Form - CAF                                                  | 2025081504                                                                                                    |                                                                                                    |                                                                                                    |                                                                                                    |
|                                                                                                    |                                                             |                                                                                                    |                                                                                                    |                                                                                                    |                                                                                                    |
|                                                                                                    |                                                             |                                                                                                    |                                                                                                    |                                                                                                    | •                                                                                                    |
| Applicants Basic Information                                                                                                    |                                                             |                                                                                                    |                                                                                                    |                                                                                                    |                                                                                                    |
|                                                                                                    |                                                             | And the second second se                                                                                                    | 10000                                                                                                    | 1000                                                                                                    |                                                                                                    |
| rise 1                                                                                                    |                                                             | The second second                                                                                                    | Second Contraction                                                                                                    | Later Married                                                                                                   |                                                                                                    |
| of autor                                                                                                    |                                                             |                                                                                                    | decolar"                                                                                                    | Tools Of Assessment                                                                                             |                                                                                                    |
|                                                                                                    |                                                             | 1                                                                                                    | Deter:T                                                                                                    | · 3004-07-02403030                                                                                              |                                                                                                    |
| de NA.P                                                                                                    |                                                             | PAGE                                                                                                    | Authorst Cond No.                                                                                                    | And Matridae                                                                                                    |                                                                                                    |
| Arth Norther                                                                                                    |                                                             | 1 mat                                                                                                    | Auditour Centifie                                                                                                    | Part Nutrient                                                                                                   |                                                                                                    |
| ua*                                                                                                    |                                                             | Bertanta                                                                                                    | Phone Inc.                                                                                                    | Auditoriality?                                                                                                  |                                                                                                    |
| latert -                                                                                                    |                                                             | Bernarita                                                                                                    | Paterio                                                                                                    | - lavatt+                                                                                                    |                                                                                                    |
| delawar Of The Building                                                                                                    |                                                             |                                                                                                    |                                                                                                    |                                                                                                    |                                                                                                    |
| NUMBER OF STREET, STREET, ST. ST. ST. ST. ST. ST. ST. ST. ST. ST.                                                                                                    |                                                             |                                                                                                    |                                                                                                    |                                                                                                    |                                                                                                    |
|                                                                                                    |                                                             | Detail                                                                                                    | Otener*                                                                                                    | But - Ofanioe*                                                                                                  |                                                                                                    |
| etry*                                                                                                    | 100                                                         | and the second second se                                                                                                    | and a second second sec | the second second second second second second second second second second second second second second second se |                                                                                                    |
| etry*<br>pop                                                                                                    | ÷                                                           | West berget                                                                                                    | ✓ Inter                                                                                                    | w boot                                                                                                    | -                                                                                                    |
| oniny*<br>alticramient*<br>altification Reserved<br>→ C* (A) Siz silipat                                                                                                    | v<br>sathi wb gov in/ca                                     | West Nergen<br>West Average attractions Corporation*                                                                                                    | Salari     Balari     Balari Balari     Balari     Balari     Balari     Balari     Balari          | V Issuel<br>Veloge Dr. Head<br>ICVTA1QT09 Q. 1                                                                  | -<br>(Bang) ( Serregent ( ) ) ( ( )<br>( ) ( ) ( ) ( ) ( ) ( ) ( )                                                                                                    |
| antas*<br>ana antase*<br>H Alligens terretest<br>→ C* (A) III stilpat<br>barraged bookmarks (D, KK) (G                                                                                                    | v<br>sathi wb gov in/ca<br>meledge Ex                       | www.margar<br>www.hwww.gaaty.(Naracipar.Eorporation*<br>af/application131/TDVQ5017bk3C5/2dud                                                                                                    | Salari     Basis/Municipal By/Municipal Corporation serve                                                                                                    | v lauet<br>vilege tr more<br>ICVTA1QT09 R 1                                                                     | -<br>(100) (100-000) (100)<br>(100) (100-000) (100)<br>(100) (100-000) (100-000)<br>(100-000) (100-000) (100-000) (100-000)<br>(100-000) (100-000) (100                                                                                                    |
| niny*<br>also<br>a A A Bights Insurated<br>→ O* (A) === silipa<br>Ianuaged boolemarks ● KC( ) Ko<br>nacesthi   State Single Windo                                                                                                    | w<br>sathi wb gov ir/ca<br>miledge Ex<br>w Portol for Indu  | Wear Henges<br>Wear Adversignantly (Marricipal Exponence)*<br>If/appplication 131/TDVQSD17bk3CU2duct                                                                                                    | Salari     Salari      | CVTA1QT09 Q                                                                                                    | -<br>(المعر المحمود المحمود المحمود المحمود المحمود المحمود المحمود المحمود المحمود المحمود المحمود المحمود المحمو<br>المحمود المحمود المحمود المحمود المحمود المحمود المحمود المحمود المحمود المحمود المحمود المحمود المحمود المحمود                                                                                                    |
| viry*<br>en anter*<br>IN ADEptite Innerven<br>→ O* (A) (ST Single Windo<br>narged bookmarks (b, KC) (0<br>nargeth i   State Single Windo                                                                                                    | sathi wb gov in/ca<br>coviedge Ecc<br>w Portol for Indu     | www.twenger<br>ems/www.puthy/www.iput.Corporation*<br>af/application131/TDVQ5017bk3CU2dud                                                                                                    | Subary      Buote,Municipality,Municipal Corporation name      ZMSMinvQ4a0RFQT09/UEErekSINNkU5RjJvRFBwMXXE      Model Terms                                                                                                    | <ul> <li>Level</li> <li>veloge for most</li> <li>ICVTA1QT09</li> <li>Contantonio</li> </ul>                     | A D d ac                                                                                                    |
| ntry*<br>and rammer*<br>IN AND(atto Internet)<br>→ O* (A) = stipat<br>tanaged boolemarks (b, KC) (o<br>tanaged boolemarks (b, KC) (o<br>tanaged boolemarks (b, KC) (o<br>tanaged boolemarks (b, KC) (o<br>tanaged boolemarks (b, KC) (o<br>tanaged boolemarks (b, KC) (o<br>tanaged boolemarks (b, KC) (o<br>tanaged boolemarks (b, KC) (o<br>tanaged boolemarks (b, KC) (o<br>tanaged boolemarks (b, KC) (o<br>tanaged boolemarks (b, KC) (o<br>tanaged boolemarks (b, KC) (o<br>tanaged boolemarks (b, KC) (o<br>tanaged boolemarks (b, KC) (o<br>tanaged boolemarks (b) (b) (b) (b) (b) (b) (b) (b) (b) (b)                                                                                                    | w<br>sathi wb gov in/ca<br>coviedge Ex<br>w Portol for Indu | www.twenger<br>ema/www.gow.torporation*<br>af/application131/TDVQ5017bk3CU2dud                                                                                                    | Subary      Buttery      Buttery      B      | CVTA1QT09     Q                                                                                                 | Constant Constant Con                                                                                                    |
| Hers*<br>Bit Constant +<br>Her All Digits Removed<br>→ CC (R) ST Single<br>Issueged bookmarks (R) KC (R)<br>Issueged bookmarks (R) KC (R)<br>Issuesthil   Store Single Window<br>Wert<br>Her Herst, *                                                                                                    | w<br>Rathi wb gov in/ca<br>novledge Ex<br>w Portol for Indu | West terring at the second second sec                                                                                                    | Salar     Salar     Salar     Salar     Salar     Salar     Salar     Salar     Salar     Salar     Salar     Salar     Salar                                                                                                    |                                                                                                    | Completeneration                                                                                                    |
| Hang *<br>Bit Constant *<br>In A All Egyste Removed<br>→ C* (A) (ST Sillparts<br>anaged bookmarks (B) (SC) (C)<br>cookthil   Store Sillingle Window<br>wert<br>is of same *                                                                                                    | w Portal for Indu                                           | West tenges<br>ema/Auros parts (Naricipal Corporation*<br>at/application131/TDVC25017bk3CU2dud<br>actrice<br>Proj form<br>Appr<br>1<br>2<br>2<br>2<br>2<br>2<br>2<br>2<br>2<br>2<br>2<br>2<br>2<br>2                                                                                                    | Subary      Subary      Subary      Subary      Subary      Subary      ZMSMmQ4a0RFQT09/UEErekSINNk/ISRJIVRFBWMXE      Monitor      Monitor      Subary      Subary            |                                                                                                    | Completionworks                                                                                                    |
| etry*<br>as:<br>a or vaneer*<br>+# AT bytes here vet<br>+# AT bytes here vet<br>arranged bootmarks <b>D</b> , KC   for<br>accoshi   Store Single Window<br>wor<br>+ of sety :*<br>en el testy :*<br>en el testy :*                                                                                                    | w Portal for Indu                                           | West therape<br>encoder and the set of the set of the set                                                                                                    | Subar      Subar       |                                                                                                    | Completionworks  <br>Completionworks  <br>Completionwor |
| etry*<br>as:<br>a or vanier*<br>+# AT bytes however<br>+# AT bytes however<br>+# AT bytes however<br>taraged bootmarks <b>D</b> , KC   for<br>taraged bootmarks <b>D</b> , KC   for<br>taraged b | w Portal for Indu                                           | West therape<br>encoder and the set of the set of the set                                                                                                    | Subar      Subar       |                                                                                                    | Completionworks /<br>Completionworks /<br>Completionwor |
| Hers*<br>Bis                                                                                                    | sathi wb gov invea<br>noviedge Ex<br>w Portol for Indu      | Weit Henge<br>ema/Aurora partig (Marini par Exponence)<br>af/application 131/TDVCJS017bk3CU2dud<br>actifics<br>app<br>app<br>app<br>app<br>app<br>app<br>app<br>ap                                                                                                    | Salar      Salar       |                                                                                                    | →<br>Tempi Elemento /<br>Al Do<br>C Al Doo<br>C Al Doo<br>C Al Doo                                                                                                    |
| Hers*<br>Bis                                                                                                    | w Portol for Indu                                           | Weit Henge<br>ema/Auros quality (Maricipal Exponence)<br>af/application 131/TDVCJS017bk3CU2dod<br>astrong<br>may here<br>age*<br>7<br>5-weit<br>5-weit<br>5-meil<br>5-meil<br>5-meil<br>5-meil                                                                                                    | Subar      Subar       |                                                                                                    | →<br>Nami Elemento /<br>Al Boo<br>C <sup>2</sup> ( ) ( ) ( ) ( ) ( ) ( ) ( ) ( ) ( ) (                                                                                                    |
| etry*<br>as in or where t*<br>EA AT bytes Removed<br>AT bytes Removed<br>bootsmarks D. KC   for<br>bootsmarks D. KC   for<br>bootsmarks D                                                                                                    | w Portol for Indu                                           | Weit Henge<br>ema/Auros yantig (Marici par Exponence)<br>af/application 131/TDVCJS017bk3CU2dod<br>astrinos<br>may term<br>age*<br>0<br>5-met<br>term<br>term<br>term<br>term                                                                                                    | Subar      Subar       |                                                                                                    | <ul> <li>Benefit Element to ////</li> <li>All Boo</li> <li>All Boo</li> <li>All Boo</li> </ul>                                                                                                    |
| niny*<br>as                                                                                                    | w Portal for Indu                                           | West theraps<br>email/Auroseparthy (Marinipar Exponences*<br>af/appplication 131/TDVC)S017bk3CU2dod<br>astrinos<br>app*<br>7<br>8<br>4<br>9<br>9<br>9<br>9<br>9<br>9<br>9<br>9<br>9<br>9<br>9<br>9<br>9                                                                                                    | Salar     Salar     S      |                                                                                                    | →<br>Remit Element le ////<br>Al dec<br>C <sup>2</sup> (C) Constant le ///<br>Constant le ////                                                                                                    |
| niny*<br>as<br>a constant"<br>a A Alford to Reserved<br>→ OC (a) (C) (C)<br>anaged bookmarks (b, KC) (C)<br>anaged bookmarks (b, KC) (C)<br>action (1) (Store Single Window<br>action (1) (Store Single Window<br>actio                                                                                                    | w Portal for Indu                                           | West timoge<br>email/Aurora quartity (Marini gas Exepansion*<br>af/application 131/TDVC)S017bk3CU2dod<br>actifies<br>age*<br>7<br>8<br>4<br>4<br>5<br>5<br>5<br>5<br>5<br>5<br>5<br>5<br>5<br>5<br>5<br>5<br>5                                                                                                    |                                                                                                    |                                                                                                    | -<br>Bengi Elemento //<br>★ D L Al Boo<br>C Al Boo<br>C Al Boo                                                                                                    |
| etry* ass ass ass ass ass ass ass ass ass as                                                                                                    | w Portal for Indu                                           | West tempe<br>statutes (Neuros questing (Neuros (part Exerption statute)<br>af / appplic action 13 1 / TDVC(\$5017bk3/C1,42dod<br>actifies<br>ager<br>ager<br>ager<br>b<br>serves<br>serves<br>serv |                                                                                                    |                                                                                                    | →<br>Tempi Elemento ////                                                                                                    |
| etry* ass ass ass ass ass ass ass ass ass as                                                                                                    | w Portal for Indu                                           | West terrige<br>statutes of the second second                                                                                                    | Subar      Subar       |                                                                                                    | →<br>Tempi Elemento ////                                                                                                    |
| etry* ess ess est verser*                                                                                                    | w Portal for Indu                                           | West Herege<br>West Anuma Sparthy (Neuroinpar Exceptions of a<br>strapplication 131/TDVC)S017bk/SCU2dud<br>strapplication 131/TDVC)S017bk/SCU2dud<br>strapplication 131/TDVC)S                                                                                                    | Subar      Subar       |                                                                                                    | →<br>Temple Element to ////                                                                                                    |
| etry* ess ess ess ess ess ess ess ess ess es                                                                                                    | w Portal for Indu                                           | West Herege<br>West Anuma Sparthy (Neuroinpar Exceptionson)<br>All Appolitication 131/TDVC(SO1Tbk/SCU2dual<br>activities<br>appr<br>Provide and<br>Second<br>Research<br>Beach Manadaperty (Neuroinpar Exception)<br>Second<br>Research<br>Beach Manadaperty (Neuroinpar Exception)<br>Second<br>Research<br>Beach Manadaperty (Neuroinpar Exception)<br>Second<br>Research<br>Beach Manadaperty (Neuroinpar Exception)<br>Second<br>Research<br>Research<br>Res                                                                                                    | Subar      Subar       |                                                                                                    | →<br>Temple Element to ////                                                                                                    |
| etry* ess ess est of the state of the state                                                                                                    | w Portal for Indu                                           | West Henrys<br>West Henrys<br>West Henrys<br>It/application131/TDVCJS017bk3CU2dud<br>It/application131/TDVCJS017bk3CU2dud<br>It/application131/TDVCJS017bk3C                                                                                                    |                                                                                                    |                                                                                                    | <ul> <li>Brende &amp; Dereventite</li> <li>Image: A Dereventite</li> <li>Image: A Dereventite</li></ul>                                                                                                    |
| niny*<br>ass<br>a convenient*<br>I A AD geton Removed<br>AD geton Removed<br>analogiest Removed<br>analogiest Removed                                                                                                    | aathi wb.gov invta<br>rowledge Exc<br>w Portol for Indu     | West Newport<br>West Newport Sparting New Science Componence of<br>Appplication 131/TDVC(SO17bk/SCU2dud<br>science<br>Part New Part<br>Part New Part New Part<br>Part New Part New Part<br>Part New Part New Part<br>Part New Part New Part<br>Part New Part New Part<br>Part New Part New Part                                                                                                    | Subart      Subart      S      |                                                                                                    | <ul> <li>Brende &amp; Dereventite /////</li> <li></li></ul>                                                                                                    |

### **Online Water Charges for Water Connection at ADDA**

Water Connection (ADDA) provided as a service through 'SilpaSathi' the Online Single Window portal of State (WB)

| pasothi   State Single Windo                                                                                                    | w Portal for Industr                                                                                                    | lan                                                                                                    |                                                                                                    |                                                                                                    |                                                                                                    |
|----------------------------------------------------------------------------------------------------|----------------------------------------------------------------------------------------------------|----------------------------------------------------------------------------------------------------|----------------------------------------------------------------------------------------------------|----------------------------------------------------------------------------------------------------|----------------------------------------------------------------------------------------------------|
| INNERSE GALISTARISHMENTS 🖌                                                                                                    | ALL MERCER BIRT APP                                                                                                    | ICATION · [C)PROCEDURE COMPREMENSION LIET                                                                                                    | E CONTRACTORISTICS                                                                                                    |                                                                                                    |                                                                                                    |
|                                                                                                    |                                                                                                    |                                                                                                    |                                                                                                    | For any critical insure or clifford                                                                                      | fien beset while subarching aga                                                                                                    |
| DATA SAVED SUCCESSIPULLY.                                                                                                    |                                                                                                    |                                                                                                    |                                                                                                    |                                                                                                    |                                                                                                    |
|                                                                                                    |                                                                                                    |                                                                                                    |                                                                                                    |                                                                                                    |                                                                                                    |
| ommon Application                                                                                                    | Form - CAF20                                                                                                    | 024081504                                                                                                    |                                                                                                    |                                                                                                    |                                                                                                    |
|                                                                                                    |                                                                                                    |                                                                                                    |                                                                                                    |                                                                                                    | C                                                                                                    |
| Application For Online Sanction                                                                                                    | s Of Water Connectio                                                                                                    | ri By ADGA                                                                                                    |                                                                                                    |                                                                                                    |                                                                                                    |
|                                                                                                    |                                                                                                    |                                                                                                    |                                                                                                    |                                                                                                    |                                                                                                    |
| Present Address Of Applicant                                                                                                    |                                                                                                    | ~                                                                                                    |                                                                                                    | esse a viator                                                                                                    |                                                                                                    |
| witty*                                                                                                    |                                                                                                    | terres Tarinal                                                                                                    | - Deley                                                                                                    | Bud-Division*                                                                                                    |                                                                                                    |
|                                                                                                    |                                                                                                    | and the second second se                                                                                                    | a she has been as the second structure                                                                                                    |                                                                                                    |                                                                                                    |
| and much                                                                                                    | × 1 3                                                                                                    | dict)                                                                                                    | · later                                                                                                    | weight of stand                                                                                                    |                                                                                                    |
| in testos                                                                                                    | in the second second second second second second second second second second second second second second second                                                                           | 1050                                                                                                    | Antipage Line Tr                                                                                                    |                                                                                                    |                                                                                                    |
| vitur etertere                                                                                                    | 114                                                                                                    | we blow                                                                                                    | different (Fee)                                                                                                    |                                                                                                    |                                                                                                    |
|                                                                                                    |                                                                                                    | Contact                                                                                                    |                                                                                                    |                                                                                                    |                                                                                                    |
| the and the T                                                                                                    |                                                                                                    | Print .                                                                                                    |                                                                                                    |                                                                                                    |                                                                                                    |
| Hencinet<br>Handbagesterment<br>→ C @ (15 silper                                                                                                    | athi wb gov in/cat/a                                                                                                    | nciae<br>pplication131/steptwo/TDVQS01Tbk                                                                                                    | JCU2dudzMSMmQ4a0RFQT0S/UEErek9NNkJSRjivRF                                                                                                    | BWMXBCVTA1QT09 Q 🕁                                                                                                    |                                                                                                    |
| Analysis (1994)                                                                                                    | athi wb.gov.in/cal/aj<br>owledge Ext                                                                                                    | nciene<br>pplication 131/steptwo/TDVQS01T6k                                                                                                    | JCU2dudzM5MmQ4a08FQT05/UEErek9NNkJSRjIv8F                                                                                                    | вимихволтандтов 🔍 🕁                                                                                                    | Circula L Innovantia<br>Di La La La<br>All Bool                                                                                                    |
| energian (met)<br>men (met)                                                                                                    | athi whigov in/caf/aj<br>owlidge Ext                                                                                                    | nceee<br>pplication131/steptwo/TDVQS01T6k                                                                                                    | JCU2:dudzMSMmQ4a0RFQT05/UEErek9NNkJSRjIvRF                                                                                                    | BWMXBCVTA1QT09 Q, 🕁                                                                                                    | Congle 1 Internet To                                                                                                    |
| densione 1<br>man de l'<br>de Wittern (marcel)<br>de la Constantination (marcel)<br>de la Constantination (marcel)<br>de la Constantin                                                                                                    | athi wb.gov.in/cal/a<br>owledge Ext.<br>w Portol for Industr                                                                                                    | ncielle<br>pplication 131/steptwo/TDVQS01T6k<br>les<br>of wate paty Mundpal Corporation*                                                                                                    | ICU2dudzMSMmQ4a08FQT05/UEErek9NNkJSRjIvRF<br>Bool/Wurkgolts/MuriopolCorportionNetw*                                                                                                    | BWMXBCVTA1QT09 Q 🕁                                                                                                    | Constitution (Constitution)                                                                                                    |
| even une 1<br>emen de l'<br>ne Alfigne teneren<br>                                                                                                    | athi wb.gov.in/caf/a<br>owledge Exc.<br>w Portol for Industr<br>in<br>w                                                                                                    | ncielle<br>pplication 131/steptwo/TDVQS01T6k<br>les<br>of wanepoly Mundpel Corporation*<br>ent                                                                                                    | ICU2dudzMSMmQ4a08FQT09/UEErek9NNkJSRjIvRF<br>Bool/Wurkspolts/Murkspol Corporation Note*<br>* I Better                                                                                                    | BWMXBCVTA1QT09 Q 🕁                                                                                                    | Congle Linements                                                                                                    |
| densitien 1<br>man den 1<br>de Alforde Tommen<br>de Alforde Tommen<br>Advaged bookmarks <b>D</b> KX   Ko-<br>possathi   State Single Window<br>se to istant<br>were<br>ter kiden                                                                                                    | athi wb.gov.in/cat/a<br>owiedge.Exc<br>w Pontol for Industr<br>ice<br>                                                                                                    | ncielle<br>pplication 131/steptwo/TDVQS01Tbk<br>les<br>eVwinepels; Nwedpel Corporation*<br>elect<br>t Utiles                                                                                                    | CU2dudzMSMmQ4a08FQT05/UEErek9NNkJSRjIv8F<br>Bool/Wurkgolts/MuriopolCorportionNerte*<br>* Tatlet<br>Antenna liter I*<br>Antenna liter I*                                                                                                    | BWMXBCVTA 1QT09 Q, 🕁<br>BWMXBCVTA 1QT09 Q, 🕁<br>Visioge Of Hone<br>Visioge Of Hone<br>Visioge Of Hone<br>Visioge Of Hone | Strugh & Interneurity                                                                                                    |
| densitien 1<br>men den 1<br>de Alforde Tommen<br>de Alforde Tommen<br>Advaged bookmarks <b>D</b> KX   Ko-<br>possathi   State Single Window<br>se to stand<br>wer<br>ter klaten<br>state stand                                                                                                    | athi wb.gov.in/cat/a<br>owiedge.Exc<br>w Pontol for Industr<br>in<br>m<br>fm                                                                                                    | nices<br>pplication 131/steptwo/TDVQS01Tbk<br>les<br>evw.nepekytwiscipel Corporation*<br>eset<br>t titles<br>est concerning the set of the set of the                                                                                                    | CU2dudzMSMmQ4a0RFQT0S/UEErek9NNkJSRjIvRF<br>Book/Wurkgotts/Murkgotts/Doportion/Netw*<br>* Telest<br>#eterestine !*<br>                                                                                                    | BWMXBCVTA 1QT09 Q, 🕁<br>BWMXBCVTA 1QT09 Q, 🕁<br>Visioge Of Host<br>Visioge Of Host<br>Visioge Of Host                    | Streight & Interneurifite<br>Design & Line Constraints<br>All Ecco<br>All Ecco<br>All Ecco<br>All Ecco<br>All Ecco                                                                                                    |
| densitien 1<br>men in 1<br>H Mitgen Immen<br>Auguste bookmarks D KX   Ko<br>possithi   State Single Window<br>set of setary<br>week<br>ter kiden<br>sets in table<br>anges the 2<br>anges in 2                                                                                                    | athi wb.gov.in/cat/a<br>owledge.Exc<br>w Pontol for Industr<br>in<br>m<br>fm<br>in<br>m<br>in<br>m<br>in<br>m<br>in<br>m<br>in<br>m<br>in<br>m<br>i                                       | ndeen<br>pplication 131/steptwo/TDVQS01Tbk<br>les<br>evwarepers_tweetpelCorporation*<br>ent<br>tittes<br>ent choice<br>bade*<br>cocket                                                                                                    | CU2dudzMSMmQ4a0RFQT09/UEErek9NNkJSRjivRF<br>Bool/Wurkgolts/Murkgolt/OperationNetw*<br>* Telest<br>#eterestine *<br>Jatense Jine *                                                                                                    | BWMXBCVTA 1QT09 Q, 🕁<br>BWMXBCVTA 1QT09 Q, 🕁<br>Viespe Drimont<br>Viespe Drimont<br>Viespe Drimont                       | Streight L (strengenet Tar)                                                                                                    |
| deex Use 1<br>minute 1 = 1<br>= A (Fights bewood<br>→ C (A) (T; silpas<br>Assaged bookmarks (C) (X) (X)<br>booksoth (State Single Window<br>of the Istan<br>booksoth (State Single Window<br>of the Istan<br>booksoth (State Single Window)<br>booksoth (State Single Window)<br>boo                                                                                                    | attri wb.gov.in/cal/a<br>owlidge Ex<br>w Portol for inclustr<br>w in<br>for<br>for<br>for<br>for<br>for<br>for<br>for<br>for<br>for<br>for                                                | nciales<br>pplication131/steptwo/TDVQSQ1Tbk<br>les<br>colvanepels;nursepel Corporation*<br>eest<br>stiffes<br>estone<br>code*<br>occurs                                                                                                    | JCU2cluidz/MSMmQ4a0RFQT05/UEErek9NNkJSRjIvRF<br>Bock/Municipality/Mantopol Corporation Norter<br>Telefol<br>Amment Intel 1                                                                                                    | BwMXBCVTA1QT09 Q 🛠                                                                                                    | Denda L Internet Part (<br>Denda L Internet Part (<br>Denda L Internet Part |
| dense tone 1<br>control de 1<br>de la Allingrin, Tourneel<br>→ C (a) to silpas<br>Assagled bookmanis: D KX   Ko<br>booksothi   State Single Window<br>blan Istan<br>blan Istan                                          | athi wb.gov in/cat/a<br>ov/edge Ex                                                                                                    | ndees<br>pplication131/steptwo/TDVQS01Tbk<br>les<br>c/Wareparty/Municipal Corporation*<br>eet<br>c/Wine<br>and there<br>coder<br>coder                                                                                                    | UCU2dudzMSMmQ4a0RFQT05/UEErek9NNkUSRjivRF<br>& Beck,Wuricgoldg/Muricgol Corporation Norre*<br>Telefici<br>Anterea Une 1*<br>Addition Line 1<br>withtin Norre .                                                                                                    | BWMXBCVTA 1QT09 Q 🖈                                                                                                    | Strugt & Internet To /                                                                                                    |
| deex the 1<br>consection 1<br>def 4 Martin Noncoret<br>def 4 Martin Noncoret<br>def 4 Martin Nocoret                                                                                                    | athi wb.gov in/cat/a<br>owledge Exc<br>w Portol for Industri<br>w Rontol for Industri<br>Res<br>Res<br>Res<br>Res<br>Res                                                                  | ncceles                                                                                                    | ICU2dudzMSMmQ4a08FQT05/UEErek9NNkJSRjivRF<br>Book/Wurlegoltg/MaringelCorporationNerte*<br>Tatters<br>Intern<br>Address.line 1<br>Address.line 1<br>Stickle Rems<br>Nytok Nerte                                                                                                    | BWMXBCVTA 102109 Q 🕁                                                                                                    | Constitution (Second Second Se                                                                                                    |
| tess une 1<br>minimi de 1<br>I A Al Rights tenered<br>→ C (a) (1; silpas<br>Assaged bookmarks (b) (2; ko<br>booschilt   State Single Window<br>ob Urban<br>tes Nation<br>tes Nation<br>tes Nati                                       | athi whigov in/cal/a<br>ovlidge Exc<br>w Portol for industr<br>w Portol for industr<br>an<br>exc<br>a<br>a<br>a<br>a<br>a<br>a<br>a<br>a<br>a<br>a<br>a<br>a<br>a<br>a<br>a<br>a          | ncielles<br>pplication 131/steptwo/TDVQSOTT6k<br>les<br>extent<br>et al.<br>et al.<br>et a | According to the former of the former of the                                                                                                    | BwMXBCVTA1QT09 Q 🛠                                                                                                    | Dengli i linerenefiti (1997)                                                                                                    |
| deex too 1<br>In the Ad Regin, howevel                                                                                                    | athi wb.gov in/cal/a<br>ov/indge Ex                                                                                                    | ncieles<br>pplication 13 1/steptwo/TDVQSQ1Tbk<br>les<br>cVurieperty Nuricipal Corporation*<br>est<br>titles<br>coase*<br>occess<br>Totarsame*<br>(*)                                                                                                    | ICU2cluidz/MSMmQ4a0RFQT05/UEErek9NNIkJSRjivRF<br>Beck/Markspoltg/Markspol Corporation Norter<br>Beck/Markspoltg/Markspol Corporation Norter<br>Beck/<br>Ammen Inte 1<br>Statistic Rame<br>Notati Itania<br>Ret Net                                                                                                    | BwMXBCVTA1QT09 Q 🛠                                                                                                    | Denda Liberrene (12)                                                                                                    |
| deex toos 1<br>International 2<br>PP C (A) T is signal<br>Advanged bookmarks (A) KK   Ko<br>booksthill   State Single Window<br>is of Istan<br>booksthill   State Single Window<br>is of Istan<br>booksthill   State Single Window<br>  State Single Window<br>  State Sin                                                                                                    | athi wb.gov in/cal/a<br>ov/edge Ex                                                                                                    | occess<br>pplication131/steptwo/TDVQSOTT6k<br>les<br>active<br>active<br>boder<br>boder<br>boder<br>boder<br>boder<br>boder<br>boder<br>boder<br>boder<br>boder<br>boder                                                                                                    | UCU2cluidz/MSMmQ4a0RFQT05/UEErek9NNkJSRjivRF<br>Beck/Mericpoltg/MaricpelCorporationNerter<br>Beck/Mericpoltg/MaricpelCorporationNerter<br>Beck/<br>Ammenume1<br>Beck/<br>Ammenume1<br>Beck/<br>Mariter<br>Mariter<br>Mariter<br>Pector                                                                                                    | BwMXBCVTA1QT09 Q 🛠                                                                                                    | Denda i laneventita (VIII<br>Denda i laneventita (VIII<br>Denda i laneventita (VIIII<br>Denda i laneventita (VIIII<br>Denda i laneventita (VIIIII<br>Denda i laneventita (VIIIII<br>Denda i laneventita (VIIIIII<br>Denda i laneventita (VIIIIIIIIIIIIIIIIIIIIIIIIIIIIIIIIIIII                                                                                                    |
| deex too 1<br>In the Ad Rights, towards                                                                                                    | athi wb.ggv.in/cal/a<br>ov/idge.Ex                                                                                                    | noteen<br>pplication 131/steptwo/TDVQSOTT64:<br>les<br>allowacepoling investor Corporation<br>ent<br>of these<br>and of these<br>internet<br>internet<br>internet<br>internet<br>internet<br>internet<br>internet<br>internet<br>internet                                                                                                    | ICU2cluidz/MSMmQ4a0RFQT05/UEErek9NNkJSRjIvRF                                                                                                    | BwMXBCVTA1QT09 Q 🛠                                                                                                    | Dengla L (Inservent Ta )                                                                                                    |
| deex (me 1<br>common dee 1<br>me 4 40 forgets, tourneed<br>→ C* A 1 mg is, tourneed<br>→ C* A 1 mg is, tourneed<br>A 40 forgets, tourneed<br>A 40 forgets, tourne                                                                                                    | athi whigh yin/cal/a<br>ovlidge Exc<br>w Portol for industr<br>w Portol for industr<br>an<br>en<br>en<br>en<br>en<br>en<br>en<br>en<br>en<br>en<br>en<br>en<br>en<br>en                   | pplication 131/steptwo/TDVQSOTT6k                                                                                                    | ICU2cluidz/MSMmQ4a0RFQT05/UEErek9NNkJSRjIvRF                                                                                                    | BwMXBCVTA1QT09 Q 🛠                                                                                                    | Dengla (Inserumenta) (1)                                                                                                    |
| dense tom 1<br>ammen i de 1<br>Hill Al Riggin, touwood<br>Al Riggin, touwood<br>Al Riggin, touwood<br>Al Riggin, touwood<br>Al Riggin, touwood<br>Riggin, touristic<br>touristic<br>tou        | athi wb.gov.in/cal/a<br>ov/edge Exc<br>w Portol for Industr<br>w Portol for Industr<br>m<br>for<br>for<br>for<br>an<br>for<br>for<br>for<br>for<br>for<br>for<br>for<br>for<br>for<br>for | ncielles<br>pplication 131/steptwo/TDVQSOTT6k<br>les<br>ex/watepols; nurscpd Corporation*<br>exet<br>4 More<br>pocess<br>Coder*<br>pocess<br>Total Name*<br>* More<br>* More         | ICU2cluidz/MSMmQ4a0RFQT09/UEErek9NNkJSRjivRF<br>Bock/Workspath,/Martigal Coporation Norte*<br>Therei<br>Anteres Une 1*<br>Anteres Une 1*<br>Anteres Une 1<br>Mathematical States<br>Mathematical States<br>Mathematica | BwMXBCVTA1QT09 Q 🛠                                                                                                    | Dengli à (Inservent fu )                                                                                                    |
| deex (me 1<br>commend deel)<br>me 4 4 Mignin, howeveel<br>→ C                                                                                                    | athi wb.gov.in/cat/a<br>owledge Exc<br>w Pontol for Industr<br>%<br>%<br>%<br>%<br>%<br>%<br>%<br>%<br>%<br>%<br>%<br>%<br>%<br>%<br>%<br>%<br>%<br>%<br>%                                | nciales                                                                                                    | Account of the second of the second of the s                                                                                                    | BwMXBCVTA1QT09 Q 🛠                                                                                                    | Dengla (Inserum Par)                                                                                                    |
| deex (me 1<br>commender (me 1)<br>and 44 Mights, bewerend<br>All Mights, bewerend<br>All Mights, bewerend<br>All Mights, bewerend<br>All Mights, bewerend<br>Commender<br>Market (Mights)<br>Commender<br>Mights (Mights)<br>Commender<br>Mights (Mights)<br>Mights (Mights)<br>Mights)<br>Mights (Mights)<br>Mights (Mights)<br>Mights)<br>Mights (Mights)<br>Mights)<br>Mights (Mights)<br>Mights)<br>Mights<br>Mights)<br>Mights<br>Mights<br>M | athi wb.gov.in/cat/a<br>owledge.Exc<br>w Portol for Industr<br>%<br>%<br>%<br>%<br>%<br>%<br>%<br>%<br>%<br>%<br>%<br>%<br>%<br>%<br>%<br>%<br>%<br>%<br>%                                | pplication 131/steptwo/TDVQS01T6k                                                                                                    | Account of the Part of the Start of the Star                                                                                                    | BwMXBCVTA1QT09 Q 🛠                                                                                                    | Congli à l'assession d'a l'assession d'alla de la congli à l'assession d'alla de la congli à la congli à la congli                                                                                                    |

Upon completion of the application process along with document submission, the applicant clicks on the <u>'Submit</u>' button for final submission of the application.

### **Online Water Charges for Water Connection at ADDA**

Water Connection (ADDA) provided as a service through 'SilpaSathi' the Online Single Window portal of State (WB)

The document submission process has been described below. Please refer to the screenshots below for detailed illustrations.

| a Mars  | aged bookmarks <b>B</b> KX (Knowledge Se                                                                                                    | anazarina ang ang ang ang ang ang ang ang ang a                                                                                                    | D Al Bookmar                                                                                                    |
|---------|----------------------------------------------------------------------------------------------------|----------------------------------------------------------------------------------------------------|----------------------------------------------------------------------------------------------------|
| lpinent | <ol> <li>Siste Single Window Portici for Industries</li> </ol>                                                                                                    |                                                                                                    | 8 I 🙆                                                                                                    |
|         |                                                                                                    |                                                                                                    | Their concepted and the second of their concepted and the function of the                                                                                                    |
| •       | ar in the second second s                                                                                                    |                                                                                                    |                                                                                                    |
| sload   | Documents - CAF2024081504                                                                                                    |                                                                                                    |                                                                                                    |
| _       |                                                                                                    |                                                                                                    |                                                                                                    |
|         |                                                                                                    | ACCUMULATION OF LOCAL                                                                                                    | COLUMN ARTING                                                                                                    |
|         | Minimelli dender Jord                                                                                                    | Disasetta in to invest                                                                                                    | and a                                                                                                    |
|         | Approxition for the second second second second second second second second second second second second second                                                                                                    |                                                                                                    |                                                                                                    |
|         | and an example of the second second s | (20mm Wei) St. Ter Stream                                                                                                    | - Statement                                                                                                    |
|         |                                                                                                    | Address .                                                                                                    |                                                                                                    |
|         | Auf Norissa Phultier feature and Growen No. If your Cheise<br>mount interactive pub.                                                                                                    | (20ante Pla) 10 Territoria                                                                                                    | (Carrow)                                                                                                    |
|         |                                                                                                    | dated follows                                                                                                    |                                                                                                    |
|         | Dead of the generalized internet () of (                                                                                                    | The second second second second second second second second second second second second second second second se                                                                                                    |                                                                                                    |
|         | manual file space (and and                                                                                                    | Print of the second                                                                                                    | a second                                                                                                    |
|         | Manthy Generation (Falls or 100/30-2485 or Addition)                                                                                                    | and a second                                                                                                    |                                                                                                    |
|         | an in a set of the manual ( ( and ))<br>an instant ( ( Age) ( and ( a do )) ( a do ))                                                                                                    | (States He) is to make                                                                                                    | [ Games                                                                                                    |
|         |                                                                                                    | ang paper                                                                                                    | sthe state                                                                                                    |
|         | Proceeding 2 willing a 1922 house them Composited to the By<br>algorithm (members [pd])                                                                                                    | T Married Married Street Street                                                                                                    | and the second second se |
|         | Microsoft Part Lancast Lond (222 100)                                                                                                    | Construction of the Advancement                                                                                                    |                                                                                                    |
|         | Reasoning Constantion Approved                                                                                                    | I described by the second                                                                                                    | Carolina (                                                                                                    |
|         | Inclusion for an and the second second secon |                                                                                                    |                                                                                                    |
|         |                                                                                                    | Research and the second second s |                                                                                                    |

The applicant has to browse the required files in his system and upload them as described in the screenshots. A dialogue box appears after clicking on 'Browse'. Once the required file is selected, the applicant has to click on 'Upload' button to upload the files successfully.

| C Open                                                                                       |                            |                    |                 |              | ×                                         | <b>E E A B</b> ×                                                                                                    |                   |            | - 0            | 6       |
|----------------------------------------------------------------------------------------------|----------------------------|--------------------|-----------------|--------------|-------------------------------------------|----------------------------------------------------------------------------------------------------|-------------------|------------|----------------|---------|
| 🗧 🖃 🕈 🕆 🛢 🔋 Search Resa                                                                      | uits in PBBD               |                    | ✓ ₺ SAMP        |              | X                                         |                                                                                                    |                   |            | <b>.</b>       |         |
| Organize •                                                                                   |                            |                    |                 | R • 11       | 9 Int 2217                                |                                                                                                    | 4                 | н. 1       | 4              | •       |
| Diviktop 🗶 🔿 💡                                                                               |                            |                    |                 |              |                                           |                                                                                                    |                   |            | D 415          | colema  |
| - Downloads /                                                                                |                            | 1000 L             |                 |              |                                           |                                                                                                    |                   | - 49       |                | -       |
| M Documents /                                                                                | V                          | VV E               | PDF             | PDF          |                                           |                                                                                                    |                   |            |                |         |
| E Pictures //                                                                                |                            |                    | 1               | 1            | * TOTOTOTO I STATE THE ALL AND A MARRY ST | a Pray report in our loss to the second                                                                                                    | d'Frank Louisse 1 | armian Mer | tione to be    | annan d |
| 25-05-2023-2#                                                                                | Trade                      | P&RD_Trade         | SAMPLE 2 pdf    | SAMPLE_1.pdf |                                           |                                                                                                    |                   |            |                |         |
| NSWS_MSME Doe                                                                                | docx                       | License_tinul_v1.d |                 |              | 000000000000000000000000000000000000000   |                                                                                                    |                   |            |                | 0       |
| PBRD                                                                                         |                            |                    |                 |              |                                           |                                                                                                    | Description (     | internet.  | _              |         |
| Milder Computing                                                                             | - 2                        |                    |                 |              | The Bill Inchestioner                     | and a                                                                                                    | 1                 |            |                |         |
| when connecto                                                                                |                            | -                  | -               | -            | The applicat                              | at must calact the files                                                                                                    | and un            | lood       |                |         |
| CrieDrive                                                                                    | PDF                        | PDF                | PDF             | PDF          |                                           | it must select the mes                                                                                                    | anu up            | iuau.      |                |         |
| OneDrive - Person                                                                            | ID HEOATED                 | BRED LEDATED       | DE-DO URDATED   | BERD LEDATED | wants be to re-                           |                                                                                                    |                   |            |                |         |
| This PC                                                                                      | _rew.pdf                   | _v1.pdl            | v1.pdf          | pdf          | and the local sectors                     |                                                                                                    | i i               |            |                |         |
| Antwork                                                                                      | N                          |                    |                 |              |                                           |                                                                                                    | -                 |            |                |         |
|                                                                                              |                            |                    |                 |              | W man the part of the second              |                                                                                                    | 1                 |            |                |         |
| File name: SAM                                                                               | MPLE_Z.pdf                 |                    | · Al files (*.* |              | W Brancha (He Ha report                   | and a second                                                                                                    | 1                 |            |                |         |
|                                                                                              |                            |                    | Open            | Cancel       | and the base of the second                | and the second second se | 1                 |            |                |         |
| PARTER A                                                                                     |                            |                    |                 |              | Dise by Sectores                          | a second                                                                                                    | i.                |            |                |         |
| Press & Designed<br>American sector (and )<br>American Transport Fred Sectors)               |                            |                    |                 |              | (Daniel Sa) in the second                 | (Sec.)                                                                                                    | E.                |            |                |         |
| <ol> <li>Ve to take point up the tripped to get<br/>demonstrative point () of ().</li> </ol> | ty Tax ranalist of the ico | scorial failing    |                 |              | (Dimite) so to drawn                      | -                                                                                                    | i.                |            |                |         |
|                                                                                              |                            |                    |                 |              |                                           |                                                                                                    |                   |            | -              |         |
| and the strategiest manufacture                                                              |                            |                    |                 |              |                                           |                                                                                                    |                   | 1          | and the second |         |

### **Online Water Charges for Water Connection at ADDA**

Water Connection (ADDA) provided as a service through 'SilpaSathi' the Online Single Window portal of State (WB)

The applicant is required to upload <u>required documents</u> in <u>pdf format</u> as illustrated in the screenshots. After filling the application form and uploading the required documents the applicant has to click on '<u>Save and Continue</u>' to proceed with the application.

| autri 1 | tate Brgie Woden Porta for Industries                                                                                                    |                   |               | ः 🖲 😸                 |
|---------|----------------------------------------------------------------------------------------------------|-------------------|---------------|-----------------------|
| od (    | ocuments - CAF2024081504                                                                                                    |                   |               |                       |
|         | - second the                                                                                                    |                   |               | R                     |
|         | Test Resident of Manhad Langenstation<br>formand (Constants) and Comparation<br>formand (Constants) and Contrast                                                                                                    | Summer the        | (Concession)  |                       |
|         | Approved Mathematica Prov<br>Andread Control (Set 1)<br>Andread Control (Set 1)                                                                                                    | Tanan tan         |               |                       |
|         | <ul> <li>A characteristic for A field frames and a cross tax, of your Under<br/>strained frames (and fill)<br/>through the special cost (given 14)</li> </ul>                                                                                                    | 3 seets, 5per     | 80000 B       |                       |
|         | Dead of Registration<br>intervent (sections) [pt]<br>informed (%) (sections) [200-18].                                                                                                    | anner the         | (Constant)    |                       |
|         | nder und johnen an Andere werden zum Gester Gester Ges<br>Gester Gester Gester Gester Gester Gester Gester Gester Gester Gester Gester Gester Gester Gester Gester Gester Gester Gester Gester Gester Gester Gester Gester Gester Gester Gester Gester Gester Gester Gester Gester Gester Gester Ges | Cardination (part | 62000         |                       |
|         | Parameters for Bandware and Mill Second New Conference on Anti-<br>Million II Advances (2017)<br>Million II Advances (2017)                                                                                                    | and more          | -             |                       |
|         | Interespect Statements in Apparent<br>Interest Statements and Apparent<br>Interest Statements and Apparent                                                                                                    | 2 00070., 1pit    | (CONTRACT)    |                       |
|         | Capital and Barrowski Barrow Range (Franceson & Ballaka Sanang) and Hangpan Barrowski.<br>Hannesski Barrowski (Sanang) (Sanang) (Sanang) (Sanang) and Hangpan Barrowski (Sanang) (Sanang)  | 3 ments, there    | (Contraction) |                       |
|         |                                                                                                    |                   |               | and the second second |

The applicant shall review the filled in application form and proceed for final submission of application. Once reviewed, the applicant shall also be required to click on the Declaration checkbox on the bottom left of the application page before proceeding to <u>Submit</u> button, as illustrated in the screenshots below.

| <ul> <li>← → O </li> <li>← silpasathiwb.gov.in/cal/application-preview/UEErek9</li> <li>Co Managed bookmarks</li> <li>D XX   Knowledge Lac.</li> </ul>                                                                                                    | NNK/SRJ/VRFBwMX8C/TA1QT09/dUZ/WmR6bVA5L0xySGgzcHlweHlUUT0                                                                                                    | 9 9 4 2 2 3 4 1 5 4 4 1 5 4 1 5 4 1 |
|----------------------------------------------------------------------------------------------------|----------------------------------------------------------------------------------------------------|----------------------------------------------------------------------------------------------------|
| S Elpaporte ( Brain Gregor Window Porta fair industries<br>Streament: A scientification of Astronomy Environmentary Environmentarian ( ) (Stream Decomp                                                                                                    | Documents upload successful.                                                                                                    | Par par um de balar y securitar facar dans harring garantes (an                                                                                                    |
| Common Application Form Preview - CAF2024081504                                                                                                    |                                                                                                    |                                                                                                    |
| Emerante anno 1997 - 1997 - 19 | 2                                                                                                    |                                                                                                    |
| Adulta Nama<br>Jak News<br>Taka Alim                                                                                                    | PPE -                                                                                                    |                                                                                                    |
|                                                                                                    | A contract of the second second |                                                                                                    |
| American Annual Annual An                                                                                                    | An information                                                                                                    |                                                                                                    |
| Network Units N<br>Carl Network<br>Refere                                                                                                    | 2004<br>2004<br>2005                                                                                                    |                                                                                                    |
| Aurosis<br>Para la:<br>Solouilia                                                                                                    | Takan                                                                                                    |                                                                                                    |
| Address of the Y-Soliding<br>Description                                                                                                    | india<br>Not incore                                                                                                    |                                                                                                    |
| Densi<br>Nan ukulasi                                                                                                    | Teaming .                                                                                                    |                                                                                                    |
| a de la companya de la companya de la                                                                                                    | 112                                                                                                    | A DESCRIPTION OF A DESCRIPTION OF A                                                                                                    |

### **Online Water Charges for Water Connection at ADDA**

### Water Connection (ADDA) provided as a service through 'SilpaSathi' the Online Single Window portal of State (WB)

| A CAREAR CAREAR AND A CARACTER AND A CAREAR AND A CARACTER AND A CARACTER AND A CARACTER AND A CARACTER AND A C                                                                                                    |                  | CONTRACTOR OF A DESCRIPTION OF A DESCRIPTION OF A DESCRIP |
|----------------------------------------------------------------------------------------------------|------------------|----------------------------------------------------------------------------------------------------|
| pasatis I table Single Window Portal for Industries                                                                                                    |                  | M 🙆                                                                                                    |
| Austi at (Mark                                                                                                    | them.            |                                                                                                    |
| Reak(Newsjanity)Newsjan Separation                                                                                                    | metantly         |                                                                                                    |
| Resel (New york) (New york) and a second second                                                                                                    | instru-          |                                                                                                    |
| Glage or Hand                                                                                                    | 1.64             |                                                                                                    |
| her Olica                                                                                                    |                  |                                                                                                    |
| halisa Mahani                                                                                                    | (courts)         |                                                                                                    |
| Alternation of                                                                                                    | 144              |                                                                                                    |
| elitren ( he 2                                                                                                    | 148 °            |                                                                                                    |
| 9-049                                                                                                    | terior .         |                                                                                                    |
| and the second second se |                  |                                                                                                    |
| er san hu                                                                                                    |                  |                                                                                                    |
| ual films                                                                                                    |                  |                                                                                                    |
| •                                                                                                    |                  |                                                                                                    |
| mant Aritman al Applicant                                                                                                    |                  |                                                                                                    |
| why                                                                                                    | 146              |                                                                                                    |
|                                                                                                    | daal berget      |                                                                                                    |
| weigt                                                                                                    | 70mming          |                                                                                                    |
| al-dialox                                                                                                    | Objecting to the |                                                                                                    |
| Vellar Vision                                                                                                    | 10000            |                                                                                                    |
| nak/Munapathy/Munapat Supportion                                                                                                    | Namually         |                                                                                                    |
| text/Municipally/Municipal Corporation Name                                                                                                    | loant g          |                                                                                                    |
| Nage to Hunt                                                                                                    |                  |                                                                                                    |
| eline station                                                                                                    |                  |                                                                                                    |
| er Offica                                                                                                    |                  |                                                                                                    |
| diment line 1                                                                                                    | 444              |                                                                                                    |
| etheren ( Anno 2                                                                                                    |                  |                                                                                                    |
| 1.1004                                                                                                    | 1000             |                                                                                                    |
| next of Nucleons Infants                                                                                                    |                  |                                                                                                    |
| the's Methid's '4, Mont                                                                                                    | ing the          |                                                                                                    |
| urative                                                                                                    | 14. I            |                                                                                                    |
| d hare                                                                                                    | 18/8             |                                                                                                    |
| ide tons                                                                                                    |                  |                                                                                                    |
| art farms                                                                                                    |                  |                                                                                                    |

| sati he l                                                                                                    |         |                                       |
|----------------------------------------------------------------------------------------------------|---------|---------------------------------------|
|                                                                                                    | 1       |                                       |
| et or the America Antalia                                                                                                    |         |                                       |
| er er Mithei ar Nakarri                                                                                                    | Table . |                                       |
|                                                                                                    | -       |                                       |
| here .                                                                                                    | 1000A   |                                       |
| Al Bone                                                                                                    |         |                                       |
| 8.01                                                                                                    |         |                                       |
| rbrain                                                                                                    |         |                                       |
|                                                                                                    | 2 Mart  |                                       |
| Ni la la la la la la la la la la la la la                                                                                                    | 1       |                                       |
| ana ( in ed)                                                                                                    | 224     |                                       |
| gary of Mail                                                                                                    | Interim |                                       |
| ( here   ine through mounting)                                                                                                    |         |                                       |
| connact of Notes for Day                                                                                                    | interfa |                                       |
| enge live witter lepted                                                                                                    | - New - |                                       |
|                                                                                                    |         |                                       |
| Annulus (Carl) a hand an (A) (C)                                                                                                    |         |                                       |
|                                                                                                    |         |                                       |
|                                                                                                    |         |                                       |
| and the second second se                                                                                                    |         |                                       |
| and the second second second second second second second second second second second second second second second                                                                                                    |         |                                       |
| nand Bulling Har                                                                                                    | 8       |                                       |
| rosod Bulling-Han<br>Ny Easternes (Mer av VETTE CATE or AACHAR)<br>New Terrorite Assessme                                                                                                    |         |                                       |
| reand Building Hen<br>Hy Descenses (PARes VETER CARD or ANDERER)<br>engy Descenses for Ageneration<br>Control of the Second R (PARes and F) or Nation Reader                                                                                                    |         |                                       |
| neard de Mañge Team<br>Bry Dennemente (Inde en VETTE CARD) ar AADRAM (<br>enge Dennemente (Inde en Appenent<br>Brac Chanada Martin Banada (Inde en Adrama)) er Shadjan Banada<br>Brac Chanada Martin Banada (Inde en Adrama) er Shadjan Banada                                                                                                    |         |                                       |
| nanch Bellehing Film<br>Mr Diesensem (PAR en VCPUR CARD in AADHAR)<br>engel Comunities Angerenne<br>Angel Comunities Angerenne<br>anseine Card Referent et NGC (searest & Belle Card) en Thegine Reseigt<br>anseine Card Referent et NGC (searest & Belle Card) en Thegine Reseigt                                                                                                    |         |                                       |
| neard de Unitegettes<br>My Descenseurs (MA en VETR CARD or AUCHAR)<br>emport termination favorene<br>Mar d'escentration favorene<br>Mar d'escentration favorene d'attactue d'attactue () en theologie theologie<br>mar d'escentration de Conserve d'attactue d'attactue<br>est favorene dans                                                                                                    |         |                                       |
| neard da Walling Hear<br>Bly Descenarias (MAR as VETTE CARD as ALDEAR)<br>Executions (MAR as VETTE CARD as ALDEAR)<br>Mar Card Block as a UCC (seard & AldeAs)<br>and as a Card Block as a UCC (seard & and (an experient) is display the<br>and as Aldeas Aldeas as and (block as a Card) as a Comparison (block as a<br>Aldeas)<br>and and Placement as and (block as late of parts chains)<br>and had Placement                                                                                                    |         |                                       |
| need de Unitegeteer<br>days De seaandeer (De de an VETRE CARDo de ALCHAR)<br>days De seaandeer Agenetieur<br>eeu d'Onaccideur de sandige (De seaand de an Cardojes Resalge<br>and Cardon de antice de la Corasset de la corasgeteer à landeur ty<br>and Regimentation<br>antice de Resaltance and a Charance bies af yours phasise<br>meet de Antices ante an and Charance bies af yours phasise<br>meet de Antices ante an and Charance bies af yours phasise<br>meet de Antices ante an and Charance bies af yours phasise                                                                                                    |         |                                       |
| read di Alfridge Team<br>My Dessensame (MA er VETTE CARD er AADRAM)<br>enge Dessensame (MA er VETTE CARD er AADRAM)<br>Mei Card Dessens (Dessens et Alfridge und er Maniget Maniget<br>and Card Meine (Marine and Carana et Alfridge and Andre Maniget<br>And Registrantian<br>und and Meine meine and Chrone that alfridge distance<br>meine Alfridge (Marine and Carana et Alfridge and Andre Marine<br>meine Alfridge (Marine and Carana et Alfridge and Andre Marine<br>Marine Alfridge (Marine and Carana et Alfridge and Andre Marine<br>Marine Alfridge (Marine and Carana et Alfridge and Andre Marine)<br>meine Alfridge (Marine and Carana et Alfridge and Andre Marine)<br>meine Alfridge (Marine and Alfridge and Andre Marine)<br>meine Alfridge (Marine and Carana et Alfridge and Alfridge and Alf                                                                         |         |                                       |
| Insel & Maring Hen<br>By Dessense (MA in VITTE CARD or ANDARA)<br>expert Committee Approxim<br>and Counter Net Reads (Count of County) or Negline Headys<br>and and Counter Net Reads (County) or Negline Headys<br>and and Counter Net Reads (County) or Negline Headys<br>and and Reads (County) or Negline (County) or Negline Headys<br>and and Reads (County) or Negline (County) or Negline (County)<br>and and Reads (County) or Negline (County) or Negline (County)<br>and and Reads (County) or Negline (County) or Negline (County)<br>and and Reads (County) or Negline (County) or Negline (County)<br>and and Reads (County) or Negline (County) or Negline (County)<br>and and Andread (County) or Negline (County)<br>and and Andread (County) or Negline (County)<br>and and and and and and and and and and                                                                                                    |         |                                       |
| need de Unitegeteen<br>May Descensions (Inde en VETER CARDo & ALDEAR)<br>Englisheer Section (Inde englisheer)<br>Intel Cheval Hauf (Indeen et AldEAR) (antici) on the give Headyst<br>and cheval Hauf (Indeen et AldEAR)<br>endlisheer Section (Indee et AldEAR)<br>endlisheer Section (Indee et AldEAR)<br>Intel Cheval Hauf (Indee et AldEAR)<br>Intel Cheval Hauf (Indee et AldEAR)<br>Intel Cheval Hauf (Indee et AldEAR)<br>Intel Cheval Hauf (Indee et AldEAR)<br>Intel Cheval Hauf (Indee et AldEAR)<br>Intel Cheval Hauf (Indee et AldEAR)<br>Intel Cheval Hauf (Indee et AldEAR)<br>Intel Cheval Hauf (Indee et AldEAR)                                                                                                    |         |                                       |
| read di Alfrighten<br>(hy Cassenante (hy Alex VETER CARD or AADEAA)<br>personale (hy Meridea Agerenie)<br>dira d'assentation de la Dira de la Dira de la Dira de la Dira de<br>personale (ha Meridea Agerenie)<br>and anglementation<br>and and franzes Agerenie (ha Alexand )<br>magne diractionale (ha assentation de la Dira de la Dira de<br>dira de Societation de la Dira de la Dira de la Dira de<br>dira de Societation de la Dira de la Dira de la Dira de<br>magne diractionale (ha assentation de la Dira de la Dira de<br>magne diractionale (ha assentation de la Dira de la Dira de la Dira de<br>magne diractionale (ha assentation de la Dira de la Dira de la Dira de<br>magne diractionale (ha assentation de la Dira de la Dira de la Dira de<br>magne diractionale (ha assentationale de la Dira de la Dira de la Dira de<br>magne diractionale (ha assentationale de la Dira de la Dira de la Dira de la Dira de<br>magne diractionale (ha assentationale de la Dira de la Dira de                                                                                                    |         |                                       |
| need de Unitegeteel<br>day De seaanseel (Maria et VETER CARDo & ARDAR AR<br>Maria De Seaanseel (Maria et VETER CARDo & ARDAR AR<br>Maria de Seaanseel (Maria et VETER CARDo & ARDAR AR)<br>eet de Segueteel<br>eet de Seaanseel (Maria et VETER CARDo & ARDAR AR)<br>de Seaanseel (Maria et VETER CARDo & ARDAR AR)<br>de Seaanseel (Maria et VETER CARDo & ARDAR AR)<br>de Seaanseel (Maria et VETER CARDo & ARDAR AR)<br>de Seaanseel (Maria et VETER CARDo & ARDAR AR)<br>de Seaanseel (Maria et VETER CARDo & ARDAR AR)<br>de Seaanseel (Maria et VETER CARDo & ARDAR AR)<br>de Seaanseel (Maria et VETER CARDo & ARDAR ARDAR)<br>de Seaanseel (Maria et VETER CARDo & ARDAR ARDAR)<br>de Seaanseel (Maria et VETER CARDo & ARDAR ARDAR)<br>de Seaanseel (Maria et VETER CARDo & ARDAR ARDAR ARDAR)<br>de Seaanseel (Maria et VETER CARDo & ARDAR ARDAR ARDAR)<br>de Seaanseel (Maria et VETER CARDO & ARDAR ARDAR ARDAR)<br>de Seaanseel (Maria et VETER CARDO & ARDAR ARDAR ARDAR)<br>de Seaanseel (Maria et VETER CARDO & ARDAR ARDAR ARDAR ARDAR ARDAR<br>ARDAR ARDAR ARDAR ARDAR ARDAR ARDAR ARDAR ARDAR ARDAR ARDAR ARDAR ARDAR<br>ARDAR ARDAR ARDAR ARDAR ARDAR ARDAR ARDAR ARDAR ARDAR ARDAR ARDAR ARDAR<br>ARDAR ARDAR                                                                                      |         |                                       |
| Head & Weining Head<br>May Descensions (Index or VETER CARDs or AUCHAR)<br>(any Descensions (Index or VETER CARDs or AUCHAR)<br>which Card Read Particles (Index or VETER CARDs or AUCHAR)<br>and suff Read Particles (Index or VETER CARDs or AUCHAR)<br>and suff Read Particles (Index or VETER CARDs or AUCHAR)<br>(Index or VETER CARDs or AUCHAR)<br>and suff Read Particles (Index or VETER CARDs or AUCHAR)<br>and suff Read Particles (Index or VETER CARDs or AUCHAR)<br>and suff Read Particles (Index or VETER CARDs or AUCHAR)<br>and suff Read Particles (Index or VETER CARDs or AUCHAR)<br>and suff Read Particles (Index or VETER CARDs or AUCHAR)<br>and sufficient (Index or VETER CARDs or AUCHAR)<br>and sufficient (Index or VETER CARDs of AUCHAR) sound) or Major & Realphan<br>and auchars (Index or VETER CARDs of AUCHAR) sound) or Major & Realphan<br>and auchars (Index or VETER CARDs of AUCHAR) sound) or Major & Realphan<br>auchars (Index or VETER CARDs of AUCHAR) sound) or Major & Realphan<br>auchars (Index or VETER CARDs of AUCHAR) sound) or Major & Realphan<br>auchars (Index or VETER CARDs of AUCHAR) sound) or Major & Realphan<br>auchars (Index or VETER CARDs of AUCHAR) sound) or Major & Realphan<br>auchars (Index or VETER CARDs of AUCHAR) sound) or Major & Realphan<br>auchars (Index or VETER CARDs of AUCHAR) sound) or Major & Realphan<br>auchars (Index or VETER CARDs of AUCHAR) sound) or Major & Realphan<br>auchars (Index or VETER CARDs of AUCHAR) sound) or Major & Realphan<br>auchars (Index or VETER CARDs of AUCHAR) sound) or Major & Realphan<br>auchars (Index or VETER CARDs of AUCHAR) sound (Index of AUCHAR)<br>auchars (Index or VETER CARDs of AUCHAR) sound (Index of AUCHAR)<br>auchars (Index or VETER CARDs of AUCHAR) sound (Index of AUCHAR)<br>auchars (Index of AUCHAR) sound (Index of AUCHAR) auchars (Index of AUCHAR)<br>auchars (Index of AUCHAR) auchars (Index of AUCHAR) auchars (Index of AUCHAR)<br>auchars (Index of AUCHAR) auchars (Index of AUCHAR) auchars (Index of AUCHAR)<br>auchars (Index of AUCHAR) auchars (Index of AUCHAR) auchars (Index of AUCHAR)<br>auchars (Index of AUCHAR) auchars (Index of AUCHAR)                                                        |         |                                       |
| reand de Malering-New<br>May Dessensame (Inde on VICTER CARDo as ALGALAR)<br>Engine Dessensame (Inde on VICTER CARDo as ALGALAR)<br>And Region Alex<br>and fair (Inde One and Exercise (Inde on VICTER))<br>and Region Alex<br>and Alexandro as and Linkenson Mark of provide Alexandro<br>and Alexandro as and Linkenson Mark of provide Alexandro<br>Mark of Dessensame (Inde on VICTER CARDo as ALGALAR)<br>Angel Dessensame (Inde on VICTER CARDo as ALGALAR)<br>angel Dessensame (Inde on VICTER CARDo as ALGALAR)<br>angel Dessensame (Inde on VICTER CARDO as ALGALAR)<br>angel Dessensame (Inde on VICTER CARDo as ALGALAR)<br>angel Dessensame (Inde on VICTER CARDo as ALGALAR)<br>angel Dessensame (Inde on VICTER CARDo as ALGALAR)                                                                                                    |         |                                       |
| read de lange fearm (Inde on VETRE CARDo & ALCHAR)<br>(by Dassensame (Inde on VETRE CARDo & ALCHAR)<br>per person alle de la de la                                                                                                    |         |                                       |
| read di Ming Yean<br>My Dassenante (MA es VYTER CADO de ALDELAR)<br>enge personalitati de NYTER CADO de ALDELAR)<br>enge personalitati de Norder (Leane et AldeLar)<br>enge cada di AldeLaria Laren et al torent di Alde personalitati<br>ende da Ming Yean<br>My Dessenante (MA es VYTER CADO de ALDELAR)<br>enge te constitute di Alde de Nationalitati<br>enge te constitute di Alde de Nationalitati<br>enge te constitute de Nationalitati<br>enge te constitute de Nationa    |         | t Jerrer 1                            |
| read di Ming Fela<br>My Dessensame (MA en VETR CARD e ALCHAR)<br>enge Desmander Agenerati<br>ent Characteristica Manager (La card di Dessendi) en Hang et Hang et<br>enter Characteristica Manager (La card di Dessendi) en Hang et Hang et<br>enter Characteristica Manager (La card di Dessendi) en Hang et<br>enter Characteristica Manager (La card di Dessendi)<br>Manager Science Manager (La card di Dessendi Science)<br>Manager Science Manager (La card di Dessendi Science)<br>Manager Science Manager (La card di Dessendi Science)<br>Manager Science Manager (La card di Dessendi Science)<br>Manager Science Manager (La card di Dessendi Science)<br>Manager Science Manager (La card di Dessendi Science)<br>Manager Science Manager (La card di Dessendi Science)<br>Manager (La card di Dessendi Science)<br>Manager (La card di Dessendi Science)       |         | L Second                              |
| read di Ming Yean<br>My Dassenante (MA de VITER CARD de ALCHAR)<br>My Dassenante (MA de VITER CARD de ALCHAR)<br>Me Chard Rageneri<br>Me Chard Marine Tates and the Comparison Andrea (Ma<br>Marine Card Marine (Ma<br>Marine Chard Marine (Marine Card de Andrea))<br>My Dessenant (MA de VITER CARD de Andrea)<br>My Dessenant (MA de VITER CARD de Andrea)<br>My Dessenant (Marine VITER CARD de Andrea)<br>My Dessenant (Marine VITER de Andrea)<br>My Dessenant (Marine VITER de Andrea)<br>My Dessenant (Marine VITER de Andrea) |         | e e e e e e e e e e e e e e e e e e e |

On clicking on 'Submit' link, the following webpage appears post submission of application with updated Status.

### **Online Water Charges for Water Connection at ADDA**

#### Water Connection (ADDA) provided as a service through 'SilpaSathi' the Online Single Window portal of State (WB)

The applicant /user shall be notified via SMS and email on his registered phone number and email id respectively. The applicant receives notifications at different stages of the application - application submission, application approval, etc.

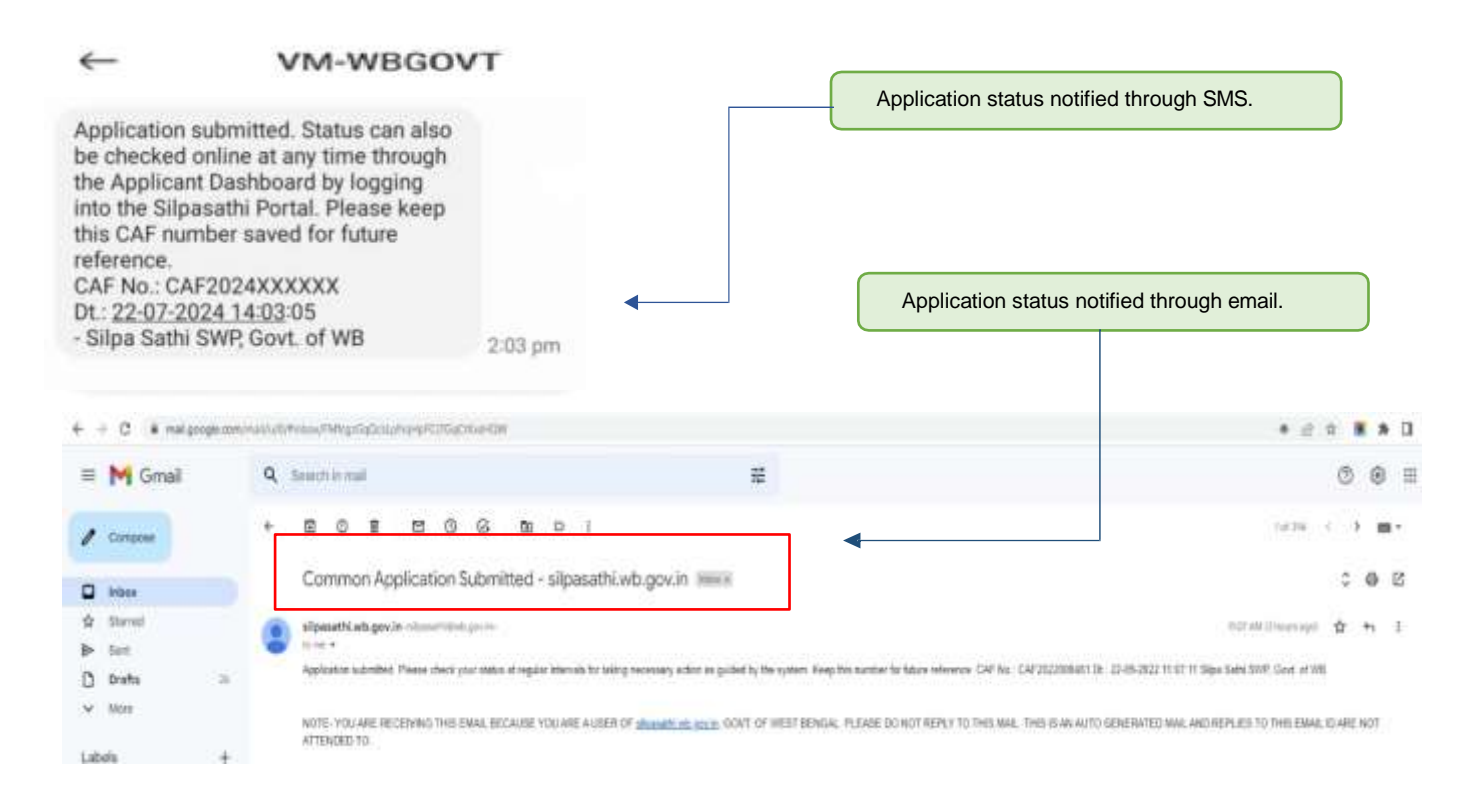

#### The applicant can now see the status of his application in the dashboard.

|                                                          | Click to check latest status. |                   |
|----------------------------------------------------------|-------------------------------|-------------------|
| + + C O & manufacture of all gravitations                |                               | b ⊕ ⊕ ♥           |
| 🚈 Silposathi ( State Single Window Portal for Industries |                               | 🧶 i 🤐             |
| III BURNESS REFERENCE IN: CAF2024081524                  |                               | Apply Draine      |
| III IKANASS REFERINCE IN ; CAF2024001831                 |                               | Apply Drift #     |
| III IKUSHESS REFERENCE ID : CAF2024501500                |                               | Apple Driftee     |
| III RURASS REFERENCE EL CAF2024081505                    |                               | Apple Draws       |
| DE BUSINESS REFERENCE ID : CAF2824081604                 |                               | Check Watus       |
| IL NO REVIER                                             |                               | ALTION            |
| 1 Ondha Water Charges for Water Connection at ADDA       | Das Certifican Pacaloid       | Chill is Prycered |

Water Connection (ADDA) provided as a service through 'SilpaSathi' the Online Single Window portal of State (WB)

| iliposotni i state single window Portal for Indu                                                                                                    | JETTES                                                                                                    |                                                                                |             |
|----------------------------------------------------------------------------------------------------|----------------------------------------------------------------------------------------------------|--------------------------------------------------------------------------------|-------------|
| ASHROARD BALLESTARUSHMENTS FALLSERVICES BAY                                                                                                    | APPLICATION · EXPROCEDURE COMPREHENSIVE LIST EXCLUSIVE / GRIEVANCE                                                                                                    |                                                                                |             |
| tion and maintenance ( $\textcircled{P}^{\mp} u$ any technical query, kindly drop a mail $a$                                                                                                    | al <b>ort.sPpasathlob@qtsall.com</b> ) For any critical issues or difficulties faced while submitting applica                                                                                                    | ation please call to our Quick Response Team at                                | 01322622004 |
| AF2024081504 - Current Status                                                                                                    |                                                                                                    |                                                                                |             |
|                                                                                                    |                                                                                                    |                                                                                |             |
| NAME AND ADDRESS OF ADDRESS OF ADDRE | Excelence was a second second s | CONTRACTOR OF A DOME                                                           |             |
| NAME OF THE BERVICES<br>Online Water Charges for Water Connection at ADDA                                                                                                    | STATUS TITU<br>Ratic Detain Saved                                                                                                    | CURRENT STATUS                                                                 | ACT         |
| NAME OF THE BERVICES<br>Online Water Charges for Water Connection at ADDA                                                                                                    | Ratic Details Saved<br>No Payment Due (If Applicable)                                                                                                    | CURRENT STATUS<br>Cumpleted<br>Completed                                       | ACTI        |
| NAME OF THE BERVICES<br>Online Water Charges for Water Connection at ADDA                                                                                                    | Basic Details Saved<br>Rosic Details Saved<br>No Payment Due ()1 Applicable)<br>Payment Pending                                                                                                    | CURRENT STATUS<br>Completing<br>Completing<br>Completing                       | ACTI        |
| NAME OF THE BERVICES<br>Online Water Charges for Water Connection of ADDA                                                                                                    | Basic Details Saved<br>No Poyment Due (If Applicable)<br>Poyment Pending<br>Poyment Dane                                                                                                    | CUBRENT STATUS<br>Completed<br>Completed<br>Completed<br>Simpletion<br>Pending | ACTI        |

### 2. Online Payment of fees

The applicant is now required to pay the required fees based on the application filled by the applicant. The applicant has to click on '<u>Click to Proceed'</u> option and proceed with the payment procedure. The screenshot below provides an illustration:

### Applicant's Dashboard

| II BLISNE | SERVICE ID CA/2024001524                          | Аррия    |
|-----------|---------------------------------------------------|----------|
| 11 BJ.586 | SS REFERENCE (D) CAF202408/921                    | Aput     |
| E 9/94    | SS REFERENCE ID : CAF2024081508                   | Appl     |
| E BJSHE   | SS REFERENCE (D) CAF2024081005                    | Appl     |
| E BUSINE  | SS REFERENCE (D): CAF2024083504                   |          |
| -         | ##Avstre                                          | Action 1 |
| . Ť.      | Online Water Charges for Water Connection at ADDA |          |

The payment procedure has been illustrated as per the following screenshots. The applicant can proceed with the payment after clicking on the '*Proceed to Pay*' option.

For proceeding with payment

### **Online Water Charges for Water Connection at ADDA**

Water Connection (ADDA) provided as a service through 'SilpaSathi' the Online Single Window portal of State (WB)

| JOARD ALLIST                                                                                                    |                                                                                                    | ERVICES LEAN AND                                                                                                    | ucknow- means                                                                                     | Date Competitionary 181                                                                                                    | CERTIFICATION / SHEENANCE                                                                       |                                                                                                    |                                                                                                    |                                                                                                    |                                                                                                    |  |
|----------------------------------------------------------------------------------------------------|----------------------------------------------------------------------------------------------------|----------------------------------------------------------------------------------------------------|---------------------------------------------------------------------------------------------------|----------------------------------------------------------------------------------------------------|-------------------------------------------------------------------------------------------------|----------------------------------------------------------------------------------------------------|----------------------------------------------------------------------------------------------------|----------------------------------------------------------------------------------------------------|----------------------------------------------------------------------------------------------------|--|
| ascediatrict.wb                                                                                                    | .gov.in:PACE/opin.d                                                                                            | a IT fire a service for                                                                                                    | straining Land Calver                                                                             | une Dertificate o correcte o                                                                                                    | terretaria due la remen region                                                                  | in it name in the                                                                                              | or any Institution gaves. Hereits                                                                          | time of a stallastic                                                                                                    | undersal sam i for sou colosi                                                                                                    |  |
| nmon App                                                                                                    | olication Fo                                                                                                   | m - CAF20                                                                                                    | 024081504                                                                                         |                                                                                                    |                                                                                                 |                                                                                                    |                                                                                                    |                                                                                                    |                                                                                                    |  |
|                                                                                                    |                                                                                                    |                                                                                                    |                                                                                                   |                                                                                                    |                                                                                                 |                                                                                                    |                                                                                                    |                                                                                                    |                                                                                                    |  |
| Contraction Contraction                                                                                                    |                                                                                                    |                                                                                                    |                                                                                                   |                                                                                                    | NAME OF                                                                                         |                                                                                                    |                                                                                                    |                                                                                                    |                                                                                                    |  |
|                                                                                                    |                                                                                                    |                                                                                                    |                                                                                                   |                                                                                                    | Arechi John                                                                                     |                                                                                                    |                                                                                                    |                                                                                                    |                                                                                                    |  |
|                                                                                                    |                                                                                                    |                                                                                                    |                                                                                                   |                                                                                                    | complement subgrout com                                                                         |                                                                                                    |                                                                                                    |                                                                                                    |                                                                                                    |  |
|                                                                                                    |                                                                                                    |                                                                                                    |                                                                                                   |                                                                                                    | MERCINICADA                                                                                     |                                                                                                    |                                                                                                    |                                                                                                    |                                                                                                    |  |
| 11<br>                                                                                                    |                                                                                                    |                                                                                                    |                                                                                                   | the part of the part of the pa |                                                                                                 |                                                                                                    |                                                                                                    |                                                                                                    |                                                                                                    |  |
| 40 M                                                                                                    |                                                                                                    |                                                                                                    |                                                                                                   | HETERY                                                                                                    |                                                                                                 |                                                                                                    |                                                                                                    |                                                                                                    |                                                                                                    |  |
| conficience protection                                                                                                    |                                                                                                    |                                                                                                    |                                                                                                   |                                                                                                    | - apress or the deal                                                                            |                                                                                                    |                                                                                                    |                                                                                                    |                                                                                                    |  |
| THT BETAILS                                                                                                    |                                                                                                    |                                                                                                    |                                                                                                   |                                                                                                    |                                                                                                 | Province in the second second                                                                                  |                                                                                                    | And the second second                                                                                                    |                                                                                                    |  |
| Demond Druh                                                                                                    | 14-2125 B                                                                                                    | manie brom Put                                                                                                    | Payment Receipt                                                                                   | No bus Caroficeta                                                                                                    | Payment Datas                                                                                   | - had Analysian                                                                                                | For Annual Date Date                                                                                       | - fait desiliantile -                                                                                                    | - her Application -                                                                                                    |  |
|                                                                                                    |                                                                                                    |                                                                                                    |                                                                                                   | •                                                                                                    |                                                                                                 |                                                                                                    |                                                                                                    | - Harrison - Harrison |                                                                                                    |  |
| -De-49673023                                                                                                    | H-1124                                                                                                    |                                                                                                    | - Felt Surphizes -                                                                                | - Not Avenue -                                                                                                    | Payment Que                                                                                     | 1                                                                                                    | 18-41-2024                                                                                                 | 40103189104075                                                                                                    | - Nucl. Approcedue -                                                                                                    |  |
|                                                                                                    |                                                                                                    |                                                                                                    |                                                                                                   |                                                                                                    |                                                                                                 |                                                                                                    |                                                                                                    |                                                                                                    |                                                                                                    |  |
| al light fourned                                                                                                    | Click to fet                                                                                                   | ch payment                                                                                                    | t details of th                                                                                   | ne applicant.                                                                                                    |                                                                                                 | _                                                                                                    | _                                                                                                    | _                                                                                                    | Deep & Descention Table 1                                                                                                    |  |
| a del lingita travensit                                                                                                    | Click to fet                                                                                                   | ch payment                                                                                                    | t details of th                                                                                   | e applicant.                                                                                                    |                                                                                                 | _                                                                                                    | -                                                                                                    |                                                                                                    | Ing includes the                                                                                                    |  |
| a delegen ferenad                                                                                                    | Click to fet                                                                                                   | ch payment                                                                                                    | t details of th                                                                                   | e applicant.                                                                                                    | No the Carlot of power server                                                                   | ~                                                                                                    |                                                                                                    | ٥                                                                                                    | may i Second Second                                                                                                    |  |
| a<br>A de la gran Annormati<br>C<br>possathi ( Stat                                                                                                    | Click to fete                                                                                                  | ch payment                                                                                                    | t details of th                                                                                   | e applicant.                                                                                                    | was (hills fight warde                                                                          |                                                                                                    |                                                                                                    | . Ø.                                                                                                    | Coup & Succession<br>Coup & Course of the<br>Coup & Course of the<br>Coup & Course of the<br>Coup & Course of the<br>Coup & Course of the<br>Coup & Course of the<br>Coup & Course of the<br>Coup & Course of the<br>Coup & Course of the<br>Course of the<br>Course of the |  |
| a<br>La fagos Poursal<br>posadthi   Stat                                                                                                    | Click to fet                                                                                                   | v Portot for Indu                                                                                                    | t details of th                                                                                   | ne applicant.                                                                                                    | North Cardinal ad Annaration                                                                    | ~                                                                                                    |                                                                                                    | , Ø                                                                                                    | ener i transmitte<br>en la constant<br>of la constant and and and and and and and and and and                                                                                                    |  |
| a<br>Al Report Processor<br>postach i Stat<br>see OARD (A.A.S.<br>rict. + b. see Jan P                                                                                                    | Click to fet                                                                                                   | ch payment                                                                                                    | t details of th<br>ustries                                                                        |                                                                                                    | notes (an and a structure of the server registron and there                                     | anace (QFer ay techn                                                                                           | ncă query kndy druga muli d                                                                                | ý<br>priskoudoběňenski se                                                                                                    |                                                                                                    |  |
| a<br>altigent marcan<br>o<br>o<br>o<br>o<br>o<br>o<br>o<br>o<br>o<br>o<br>o<br>o<br>o                                                                                                    | Click to feta                                                                                                  | v Fortal for Indu                                                                                                    | t details of th<br>ustries<br>Amucanon - Ent<br>and Commission Center                             |                                                                                                    | None (Scientific) - None-<br>one (Scientific) - None-<br>one to serve ingration and room        | anaccet@Fix ary before                                                                                         | scal query. Herdly drug a mult at                                                                          | ¢ .<br>Na kanakanakana                                                                                                    | en For any official misure of for                                                                                                    |  |
| al lagas record<br>potath   Stat<br>produth   Stat<br>produth   Massim<br>tet.wh. rev. in Pa<br>syments E                                                                                                    | Click to fet<br>0.8 mean<br>e Single Window<br>errautework /<br>KEtheatrute (The<br>Details-CAF                | ch payment                                                                                                    | t details of th<br>ustries<br>Arrication - gra<br>and Coversion Cent                              |                                                                                                    | Notes (Sector) of providences<br>unit - Integration and from                                    | enance (@For any techn                                                                                         | ka qang kody ing a mala                                                                                    | ¢<br>nakasatinti (vasilar                                                                                                    | en For any critical interest of the                                                                                                    |  |
| a<br>Al lagar reactant<br>possible   Stat<br>anticolitie (Stat<br>deliver any In Pri<br>hyments (<br>deliver any In Pri                                                                                                    | Click to fet                                                                                                   | v Fortal for Indu                                                                                                    | t details of th<br>ustrios<br>Amucanon - Ent<br>and Common Cent                                   | ne applicant.                                                                                                    | nores (2008) 1 d p.200 errors<br>unt III: grany / consevance<br>and to preve registion and mart | enacal⊜Fe aytetin                                                                                              | ka qang kada daga mala                                                                                     | 0<br>Paral-search and a search and a search and a search and a search and a search and a search and a search and a s                                                                                                    | en For any critical actions of effect                                                                                                    |  |
| a<br>All lages records<br>posseth I Star<br>presents I Star<br>presents I<br>data of the dependent<br>records of the dependent                                                                                                    | Click to fet<br>C 8 merce<br>a Single Window<br>consumer /<br>ACE bosin de The o<br>Details - CAF              | International State                                                                                                    | t details of th<br>untries<br>variation - Entri<br>and Commission Centre<br>)4                    |                                                                                                    | Note: By pressing *                                                                             | enace (@Fix ay inches<br>Genfirm Payment*                                                                      | că query sochy ênge a mail al<br>buttore your area necline                                                 | etted to Grips portal, (                                                                                                    | Engle 2 monents                                                                                                    |  |
| a<br>all happed free mail<br>post of the 1 State<br>post of the 1 State<br>post of the 1 State<br>post of the dependence<br>real<br>real                                                                                                    | Click to fete                                                                                                  | A payment<br>Sector days at a<br>v Fortal for Indu<br>sector 2 Av<br>investor 2 Av<br>inves                                                                                                    | t details of th<br>ustries<br>Amucanos - 270<br>and Conversion Certif<br>04                       |                                                                                                    | Note: By pressing "<br>button or refresh P                                                      | enacci (QFir ar lada<br>enacci (QFir ar lada<br>Goofirm Payment*<br>ou will automatical<br>inected automatical | cal caery knoty drap a mail at<br>button you are redired<br>y redirect to dashbad                          | etal <del>iositica (vest</del> ar<br>etaliositica (vestar<br>etal to Grips porta (<br>und after successiul p<br>und after successiul p                                                                                                    | Engle Surveyort (                                                                                                    |  |
| a<br>althought free mark<br>possible [ Stor<br>possible [ Stor<br>area Althought<br>area Althought<br>area                | Click to fet<br>0 8 mm<br>e Single Windo<br>crautewint: /<br>KCElosinds The a<br>Details-CAF                   | v Portol for Inde<br>v Portol for Inde<br>valuervech Elvy<br>202408150                                                                                                    | t details of th<br>ustries<br>Arrucance - gra<br>and Conversion Cerra<br>)4                       |                                                                                                    | Note: By pressing "<br>button or refresh. Y<br>confused if not red                              | enacci () Fir ay schr<br>Ganfirm Payment*<br>au will automatical<br>irected automatical                        | cal gang kindy dive a mail a<br>buttion you one redire<br>ly redirect to doshboo<br>ly, your payment stat  | cted to Grips portal, i<br>an all-assative formal or<br>roted to Grips portal, i<br>and after successful p<br>tus will be updated af                                                                                                    | Engle Exercised (Control of Control of Contr                                                                                                    |  |
| a<br>Alternative<br>possotial   Stat<br>prosotial   Stat<br>prosotial   St                                            | Click to fet<br>0.8 mean<br>e Single Windon<br>errasulander (***<br>MCEbeatrule (****<br>Details-CAF<br>sitter | A payment<br>Institution and an<br>Portal for Indu<br>Autoretics 2014<br>202408150<br>Net User<br>distributes<br>autoretics<br>autoretics<br>aut                                                           | t details of th<br>ustries<br>Annucation - Ent<br>and Commission Cent<br>14                       | ne applicant.                                                                                                    | Note: By pressing *<br>button or refresh. Y<br>confused if not red                              | enace  @Fix existin<br>Confirm Payment*<br>ou will automatical<br>irected automatical                          | ce gen indy ing a mill a<br>button you are redire<br>ly redirect to dashboo<br>ly, your payment stat       | ¢<br>etalkasatkeb@vmail.or<br>etad ko-Grips portol (<br>ard after successful p<br>us will be updated st                                                                                                    | Deep diseased in 1                                                                                                    |  |
| a<br>all lages reacted<br>posoth I Stor<br>posoth I Stor | Click to fet                                                                                                   | Ch payment                                                                                                    | t details of th<br>untries<br>variations - grad<br>and Commission Caroli<br>)4                    |                                                                                                    | Note: By pressing "<br>button or refresh. P<br>confused if not red                              | Confirm Payment*<br>ou will automatical<br>inected automatical                                                 | ca caen, kedy ing a mail a<br>button you are redire<br>ly redirect to dashbad<br>ly, your payment stat     | tetal koatica (vesta a<br>etal koatica (vesta a<br>etal to Grips porta a<br>era dater successiul p<br>us wil be updated si                                                                                                    | And a second second sec                                                                                                    |  |
| a<br>alter and a second and a second and a second and a second and a second and a second and a second and a second a secon                                                                                                    | Click to fete                                                                                                  | Ch payment<br>V Fortol for Indu<br>V Fortol for Indu<br>V                                                                                                    | t details of th<br>ustries<br>Amucanos - 200<br>and Conversion Cont<br>)4                         |                                                                                                    | Note: By pressing <sup>4</sup><br>button or refresh. Y<br>confused if not red                   | emanet  @Fir ary techn<br>Confirm Payment*<br>Iou will automatical<br>Inected automatical                      | cal gang kinda dise a mail a<br>buttion you one redire<br>ly redirect to doshboo<br>ily, your payment stat | cted to Gripe portal of<br>an elevation formal of<br>and other successful p<br>tus will be updated af                                                                                                    | Diversion of press back<br>agrinment. Please don't be<br>horthy.                                                                                                    |  |
| al<br>al lagran fractional<br>postorith   Store<br>postorith   Store<br>post                                                          | Click to fet                                                                                                   | Ch payment<br>I and I at an income<br>N Fortal for Indu<br>Aux SERVICES 2014<br>Serves for detailing to<br>2024081500<br>Sect User<br>distributes<br>Second Sections<br>Sections<br>Sectio | t details of th<br>ustries<br>Amucator - En<br>and Commission Centre<br>)4<br>externet 2004       | e applicant.                                                                                                    | Note: By pressing "<br>button or refresh. Y<br>confused if not red<br>publication<br>were too   | enance (GFix ex lectro<br>Confirm Payment*<br>ou will automatical<br>ixected automatical                       | ce gen indy ing a mill a<br>button you are redire<br>ly redirect to dashboo<br>ly, your payment stat       | ¢<br>ecolosistico (femal er<br>inter di to Gripe portal,<br>ard after successiul p<br>ius will be updated si<br>ius will be updated si                                                                                                    | Deep dimension                                                                                                    |  |
| All logick free set                                                                                                    | Click to fet                                                                                                   | Ch payment                                                                                                    | t details of th<br>untrios<br>variations - gra<br>and Commission Cartin<br>)4<br>egeneticien<br>* |                                                                                                    | Note: By pressing "<br>button or refresh. Y<br>confused if not red<br>Nate: Do                  | enace ( For an infor<br>Confirm Payment "<br>for will automatical<br>inected automatical<br>right 4004         | ca cam, kndy ing a mail a<br>button you are redire<br>ly redirect to doshboo<br>ly, your payment stat      | cted to Grips portal, o<br>rot will be updated at<br>not                                                                                                    |                                                                                                    |  |

The applicant is redirected to the **PayU portal** to complete the payment process. The applicant shall be able to choose between various modes of payment methods for fees payment.

### **Online Water Charges for Water Connection at ADDA**

Water Connection (ADDA) provided as a service through 'SilpaSathi' the Online Single Window portal of State (WB)

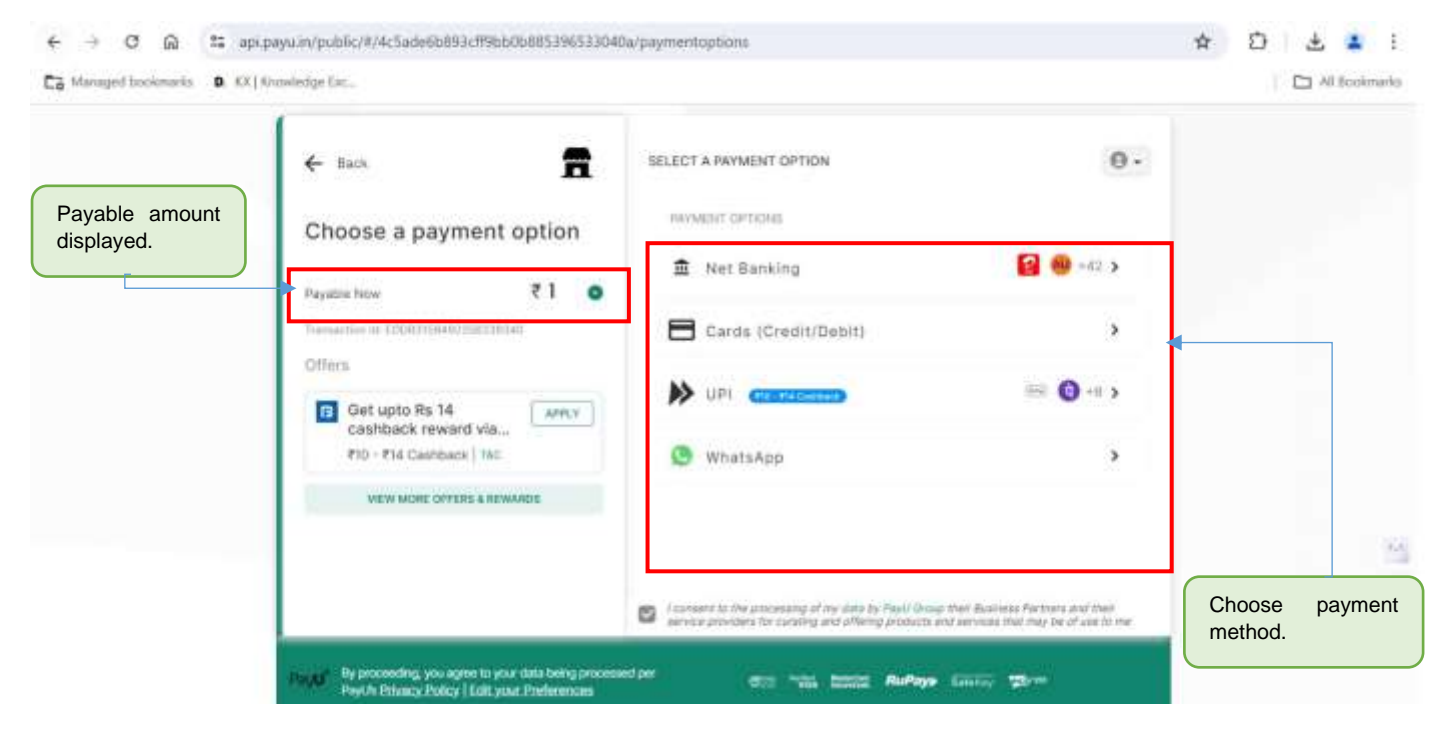

The applicant has to enter the correct details for payment transaction and proceed with the payment process.

| ← → ♂ ᢙ ☎ api payu.in/public/#/4c5ade6b893cff9bb0b885                                      | 396533040a/upi                                          | 🖈 🖸 🕹 🛔 i     |
|--------------------------------------------------------------------------------------------|---------------------------------------------------------|---------------|
| Ca Managard trockmarks B. KX   Knowledge Exc.                                              |                                                         | All Bookmarks |
| ← Baca                                                                                     | 8                                                       |               |
| Proceed to pay                                                                             | M <sup>MM</sup> Pay by UPLID / UPI Number               |               |
| Transaction for Epoternse4002040216340                                                     | 🕞 Google Pay >                                          |               |
| Get upto Rs 14 Cashback reward via  R10 - R14 Cashback   1AE                               | *0499@ybl                                               | -             |
| Enter payment                                                                              | ALIPRIYA SANA YEWED                                     |               |
| details.                                                                                   | PROCEED                                                 | <u>8</u>      |
| Paylor By percenting, you agree to your data t<br>Paylor Petrancy Policy   Calif your Pref | eng processed per etc. Statut Etc. RuPaye Estatut, 2017 |               |

After successful payment of fees, the user is displayed the updated status of the application as illustrated in the screenshots below. The page is redirected to webpage displaying the latest status.

### **Online Water Charges for Water Connection at ADDA**

Water Connection (ADDA) provided as a service through 'SilpaSathi' the Online Single Window portal of State (WB)

| + + 0 🗴 espectivality of a standard second standard second standard second standard second second s  | (ANALYSET SHERE AND A SHERE AND A SHERE AND A SHERE AND A SHERE AND A SHERE AND A SHERE AND A SHERE AND A SHERE |                                               | e 🕷 🛛 a D i 🖬 e i                                                   |
|----------------------------------------------------------------------------------------------------|----------------------------------------------------------------------------------------------------|-----------------------------------------------|---------------------------------------------------------------------|
| & Silposothi   State Single Window Portal for industries                                                                                                    |                                                                                                    |                                               | 📌 🔒 Shittarna Orboardr                                              |
| (LEASHBOARD - ALL ETTABLEHMENTS - FALL LEAVICES - EMV APPLICATION + - EM                                                                                                    | NOCEDURE COMMERCIALIST EQUERY / GREVARCE                                                                        |                                               |                                                                     |
| Department of OD&MA from https://edistrict.wh.pev.in PACE/legin.do () The ensew                                                                                                    | or for obtaining Land Conversion Certificate is currently unwallable due                                        | to server regration and maintenance (GPse any | ndincal comp. Nextly drop a mail at <b>ensiloasathiwb@email.com</b> |
| CAF2024081504 - Current Status                                                                                                    |                                                                                                    |                                               |                                                                     |
| NAME OF THE SERVICES                                                                                                    | STATUS TITLE                                                                                                    | CUNRENT STATUS                                | ACTION TAKEN DATE                                                   |
| Online Water Charges for Water Connection at ADDA                                                                                                    | Bosic Details Boved                                                                                             | Completed                                     |                                                                     |
| and the second state of the second state of th | No Payment Due (If Applicable)                                                                                  | Completed                                     |                                                                     |
|                                                                                                    | Payment Pending                                                                                                 | Completed                                     |                                                                     |
|                                                                                                    | Poymers: Done                                                                                                   | Completing                                    |                                                                     |
|                                                                                                    | No Due Certificate Received                                                                                     | Completed                                     | 1                                                                   |
| Status updated.                                                                                                    |                                                                                                    |                                               |                                                                     |

### **<u>3. Track Status of Application</u>**

The applicant has to click on 'Check Status' to view the latest status of the application.

| Applicant's Dashboard                                                                                                    | Click on ' <b>Check Status</b> ' to check the latest                                                                                                    |
|----------------------------------------------------------------------------------------------------|----------------------------------------------------------------------------------------------------|
| ← → C @ Silpasathiwb.gov/n/dashbpard                                                                                                    |                                                                                                    |
| Ca Managed boolimarks D. KK   Knowledge Exc                                                                                                    | Mi foolmark                                                                                                    |
| & Silpasothi   State Single Window Partal for Industries                                                                                                    | 0.9 🔒 🥵 Webne Orborn                                                                                                    |
| El seguino inconcerto, Celostationat                                                                                                    | and the second second se |
| I BUTANESS REFERENCE ID: CAF2024081509                                                                                                    | hayaha torahimi 🔀                                                                                                    |
| I autoris nerimence ib. CAF2024081905                                                                                                    | Apply Drive 🗸 🗸                                                                                                    |
| IUSINESS REFERENCE ID : GAF2024081804                                                                                                    | *                                                                                                    |
| to an attende                                                                                                    |                                                                                                    |
| 1 Overlans Watter Charges for Watter Charges Else with ADDA 🖉 source the start and the start and th | e Carthours Accessed                                                                                                    |
| Extenses reference (C: CA/202407870)                                                                                                    | (Instrum) 🗸                                                                                                    |
| E DUSINESS HEFERENCE (D : CAF2024076615                                                                                                    | Apply Denis                                                                                                    |
| I AURINES HETERALE ID- CAF2024079547                                                                                                    | August and and 🗸 🗸                                                                                                    |
| I SUSHISS MITCHING ID: CA72024060444                                                                                                    | ayin Conse                                                                                                    |
| C BLINNESS INFERENCE ID - CAF2024054054                                                                                                    | Section 2                                                                                                    |
| III IIUSHUSS INFERINCI III : CAF2024053448                                                                                                    | Australia 🔍 🖂                                                                                                    |
| Butanetis attieneti ID : CAF2024053333                                                                                                    |                                                                                                    |
| Ingergen Bassingen beweren                                                                                                    | Design & Televised by Solid Content                                                                                                    |

### Note: Latest status can be seen any time through Applicant's Dashboard

Current status appears in the Status Dashboard (Screenshot below).

### **Online Water Charges for Water Connection at ADDA**

Water Connection (ADDA) provided as a service through 'SilpaSathi' the Online Single Window portal of State (WB)

| 🚓 Silpasathi   State Single Window Portal for industries                    |                                                                                 |                                                     | 📌 🧕 webern Unbeed                                                  |
|-----------------------------------------------------------------------------|---------------------------------------------------------------------------------|-----------------------------------------------------|--------------------------------------------------------------------|
| CONSIDERED CALENTABLEMARTS FAILLENALES ENVIRONMENTS                         | (мострия сомненияли пат Поляк/ внелинся                                         |                                                     |                                                                    |
| Department of UDAMA from https://edistrict.wb.pewinPACE/legin.de/1 The eser | yce for staturing Land Conversion Certificate is currently unavailable due      | to server ingration and maintenance (@Far any       | ndincal pers, tendy drop a mail of <b>ensileasathivb@email.com</b> |
| CAF2024081504 - Current Status                                              |                                                                                 |                                                     |                                                                    |
|                                                                             |                                                                                 |                                                     |                                                                    |
| NAME OF THE BELLY IS B                                                      | STATUS PILK                                                                     | COMMENTATION                                        | SC THE LATER WATE                                                  |
| Online Water Charges for Water Connection of ADDA                           | Roser Detraits Royert                                                           | a contraction of                                    |                                                                    |
| Online Water Charges for Water Connection at ADD4                           | Bosic Optiolis Boved<br>No Payment Due ()(Applicable)                           | Completed                                           |                                                                    |
| Griele Water Charges for Water Connection of ADD4                           | Bosic Details Saved No Harment Due (If Applicable) Poyment Pending              | Comparised<br>Comparised                            |                                                                    |
| Gnitie Water Charges for Water Connection of ADD4                           | Bosic Details Saved No Payment Due (If Applicable) Payment Pending Payment Dane | Completion<br>Completion<br>Sumpreted<br>Completion |                                                                    |

### 4. Online Download of final approval certificate

The applicant has to 'Click to Proceed' to view further.

### Applicant's Dashboard

| € →         | ර බ ක silpasathi.wb.gov.in/dashboard                                                                                                    | ۹ 🕸 🗅 👗 :                                                                                                    |
|-------------|----------------------------------------------------------------------------------------------------|----------------------------------------------------------------------------------------------------|
| Ca Manager  | d bankmurks 🔋 KX   Knowledge Exc                                                                                                    | All Bookmarks                                                                                                    |
| 🎄 Silpasott | i   State Single Window Partal for Industries                                                                                                    | 0 Weichte Official                                                                                                    |
| Las entrete | CS INTERNATIVE CARACTAURINZE                                                                                                    | and the second second se |
| (B) 00/200  | ISS REFLECTIO: GAF2024081509                                                                                                    | Aggely Diskina 😒                                                                                                    |
| III acrohi  | ISS NEPERINCE ID . CAR2024081505                                                                                                    | Agging Delawar 🗸 🗸                                                                                                    |
| E BUSIN     | ESS REFERENCE ID: GAF3024001904                                                                                                    | A                                                                                                    |
| -           | 111VCR                                                                                                    | 2 40 YOM 10                                                                                                    |
| - K.        | Orthus Water Charges for Water Charges for Water Charge Charges and Angels and Angels and Ange | E that to Provident                                                                                                    |
| (B) BLISH   | ISS NETTERINGE ID : CAR2024075717                                                                                                    | (Heldener) ~                                                                                                    |
| E eusee     | IDS HEFERENCE (D.: CAF2024076615                                                                                                    | Apply Contra                                                                                                    |
| M ALTERN    | ISS HEFERINCE ID: CAF3024075547                                                                                                    | Apply Draines                                                                                                    |
| OB BUSIN    | ISS MERCENCE ID: CAF2024060444                                                                                                    | Apply Colore                                                                                                    |
| (B summ     | 125 INFERINCE ID: CAF2024054054                                                                                                    |                                                                                                    |
| CE RUSPO    | ESS REFERENCE (D): GAF3024053448                                                                                                    | Apple Drafter 🗸 🖂                                                                                                    |
| E outeki    | ISS NETIMENCE ID: CAF3034053333                                                                                                    | Testers ~                                                                                                    |
| Conversion  |                                                                                                    | Taken & Destanting 1000 1000                                                                                                    |

Note: Latest status can be seen any time through Applicant's Dashboard

The applicant shall now be able to download the final certificate after final approval of application. The applicant has to click on 'PDF' icon to download the Final Approval Certificate issued.

### **Online Water Charges for Water Connection at ADDA**

Water Connection (ADDA) provided as a service through 'SilpaSathi' the Online Single Window portal of State (WB)

| lipasot    | hi   State Single Windo        | w Portal for industries |                                                              |                                                    |                |                            |                     | 🥂 🥥 TEFUSIA   |
|------------|--------------------------------|-------------------------|--------------------------------------------------------------|----------------------------------------------------|----------------|----------------------------|---------------------|---------------|
| e cu       | rent Photos des Das Cardha     | alah Mangana di A       |                                                              |                                                    |                |                            |                     |               |
| -          | 1165                           |                         |                                                              |                                                    |                | INFUTA                     |                     |               |
| Banic Det  | aits                           |                         |                                                              |                                                    |                |                            |                     |               |
| NUTTE      |                                |                         |                                                              |                                                    |                | Ameriki, sono              |                     |               |
| tmail      |                                |                         |                                                              |                                                    |                | completisatioggmail.co     | 0                   |               |
| Motelle    |                                |                         |                                                              |                                                    |                | 0030260404                 |                     |               |
| District   |                                |                         |                                                              |                                                    |                | Durgopur.                  |                     |               |
| Water id   |                                |                         |                                                              |                                                    |                | 951557                     |                     |               |
| Current P  | pyment Status                  |                         |                                                              |                                                    |                | Poyment All Clubs          |                     |               |
| Payment    | Ortaite                        |                         |                                                              |                                                    |                |                            |                     |               |
| Amount     |                                |                         |                                                              |                                                    |                |                            |                     |               |
| ADCA Perj  | rnent (ranvection Referice ID  |                         |                                                              |                                                    |                | 1344311100783              |                     |               |
| Child Role | rence No                       |                         |                                                              |                                                    |                | 1314941400783-1            |                     |               |
| Transacti  | on setenance he                |                         |                                                              |                                                    |                | 100000000000               |                     |               |
| acra con   | rence no                       |                         |                                                              |                                                    |                | Click on <i>pdf icon</i> . |                     |               |
| rayour     | frondy indication accounter of | a-                      |                                                              |                                                    |                | 10100000000                |                     |               |
| DPMANE     | OFTAILE                        |                         |                                                              |                                                    |                |                            |                     |               |
| EI No.     | Dermand Dealt the              | Demonal Dealth Pdf      | Peyment Receipt                                              | No Due Certificano                                 | Payment Status | e Peyoble Anis             | unt Demand Due Date | Peryment Date |
| ŧ          | 0%-4957303784-3325             |                         |                                                              |                                                    | Payment Paid   | -Net Availab               | e - fot Avgitzie-   | Hot Available |
| ġ.         | DN-4557002794-2524             |                         |                                                              |                                                    | Payment Pald   | 0                          | 08-03-330H          | 27-83-2026    |
| Payment    | Information                    |                         | Tobal Amount; III<br>Txn lat: 33143930<br>UT# Ho.: 104 Setts | 1990<br>0755-1 Tes Date: 07-02-3034<br>es Date: NA |                |                            |                     |               |

#### The certificate as downloaded has been illustrated in the screenshot below:

#### The Final Certificate gets downloaded (Screenshot)

| ← → Ø ⋒ S: silpasathi.wb.gov.in/real Co Managed bookmarks <b>D</b> KX   Knowledge Exc | id-bytea-file-all/aWQ%3D/NjEyOTU3/MjY3NzAz/cHJkX3RyYWRIX2NIcnRpZmiJYXRlc19kZXRhaWxz/ZG9jdW1lbn 🔍 | ☆ D & Al Bookmarks |
|---------------------------------------------------------------------------------------|--------------------------------------------------------------------------------------------------|--------------------|
|                                                                                       | 1 / 1   −   50%   + 🖽 Ø                                                                          | ± e :              |
|                                                                                       | <image/> <image/> <image/> <image/> <image/> <image/>                                            |                    |

Water Connection (ADDA) provided as a service through 'SilpaSathi' the Online Single Window portal of State (WB)

One Approval certificate document has been illustrated below:

|            |                    |                           | DEM                              |                                        | CE              |                                            |
|------------|--------------------|---------------------------|----------------------------------|----------------------------------------|-----------------|--------------------------------------------|
|            |                    |                           |                                  | 11111111111111111111111111111111111111 | 154704          | GSTIN :- 19AAALA6733G129                   |
| 221        | CANT D             | ETALS                     |                                  |                                        |                 |                                            |
| n e        |                    | UD                        | TEST                             | BT.                                    |                 |                                            |
| 6          |                    | SALIJTATION               | 14                               |                                        |                 |                                            |
| <u>0</u> - | _                  | APPLICANTINAME            | Anth                             | z Sete                                 |                 |                                            |
|            |                    | FATHER'S INCISEANC'S NAME | B Sah                            | •                                      |                 |                                            |
| 2          |                    | ADDRESI                   | Test                             |                                        |                 |                                            |
| 1          |                    | HOBALE NO                 | 16353                            | 69494                                  |                 |                                            |
| 1          |                    | PWN NUMBER                | Test                             |                                        |                 |                                            |
|            |                    | GET MUMBER                |                                  |                                        |                 |                                            |
|            |                    | OTHERS CETALS             |                                  |                                        |                 |                                            |
|            | DEIW               | NO IND<br>NO DATE         | DH-4657302784-2534<br>No-01-3534 |                                        |                 |                                            |
| -          | Dema               | ND TYPE                   | DEMAND DES                       | CRIPTION                               |                 | AMDUNT                                     |
|            | HATE               | H CHANGES                 | for Schmedy                      | Testing                                |                 | 1.00                                       |
| 51.        | -                  |                           |                                  |                                        | DROES AUCUNT    | 1.00                                       |
| 1          | -                  |                           |                                  |                                        | 3007            | 0.89                                       |
|            | 1                  |                           |                                  |                                        | 0087            | 0.09                                       |
| 52         | 1                  |                           |                                  | b                                      | TAL OST PANABLE | 0.00                                       |
| ia .       | 1                  |                           |                                  | TOTAL                                  | ABROUNT PAYAGEE | 1.00                                       |
|            |                    |                           |                                  |                                        |                 |                                            |
| OTAL       | TOTAL              | ND DUE                    | CURRENT DEMAND                   | 10                                     | TAL GET         | TOTAL                                      |
|            |                    | Asoti                     | Reliti                           | 6                                      | (82+81)         | (4+8+0)                                    |
| -          | _                  | 200                       | 100                              | -                                      | 5.00            | 1.00                                       |
| N VIEW     | I GF YCH<br>PNGGAT | n APPLICATION BEARING NO. | te, alloyat ki konoko            | OWIED                                  |                 | AUTHORITY IS IN CONSIGNATION OF ACCEPTING. |
| - <b>1</b> |                    |                           |                                  |                                        |                 |                                            |

Water Connection (ADDA) provided as a service through 'SilpaSathi' the Online Single Window portal of State (WB)

### 5. Third Party verification details

Third party verification is a process by which any independent user / third party verifies an individual's license and registration details online check authenticity of the Certificate.

#### Third part verification process

The applicant or any user has to log in to www.silpasathi.wb.gov.in.

A user (any third party) needs to click on '*Third party Verification*' section in the homepage and enter registration number / license number and then click on 'Search' link, for Verification of Certificate.

(Screenshots below):

#### SilpaSathi Homepage

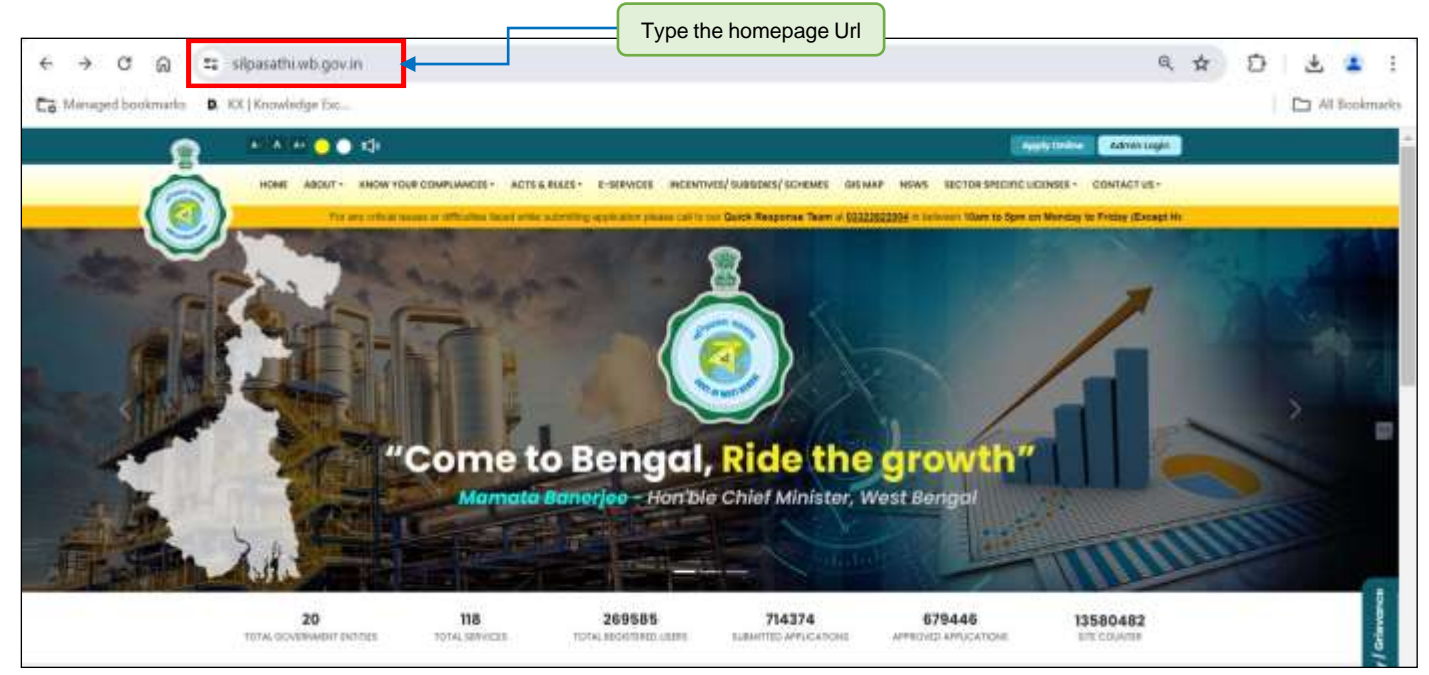

### **Online Water Charges for Water Connection at ADDA**

Water Connection (ADDA) provided as a service through 'SilpaSathi' the Online Single Window portal of State (WB)

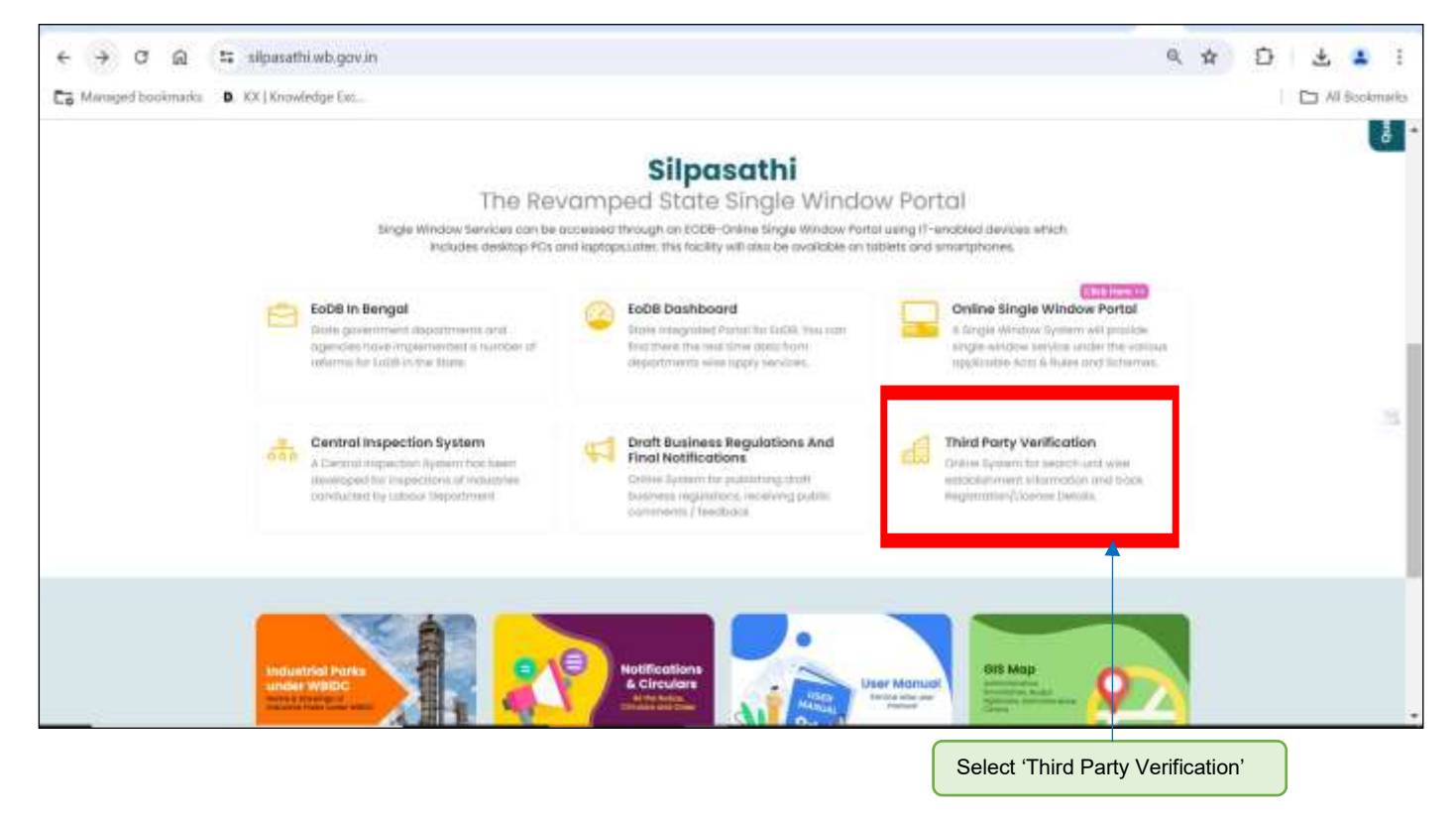

Applicant selects the service and then enter the Certificate/ Approval number in the text box beside it and clicks on 'Search' to view details of certificate.

| <ul> <li>← → C Q</li> <li>C Managed bookmarks</li> </ul> | <ul> <li>Silpasathi.wl</li> <li>D. KX   Rhowledg</li> </ul> | a gov.in/third-party-verification                                                                                                    | User can also directly use                                                                                | this url                                           | D Al Bookmanki     |
|----------------------------------------------------------|-------------------------------------------------------------|----------------------------------------------------------------------------------------------------|----------------------------------------------------------------------------------------------------|----------------------------------------------------|--------------------|
| 9                                                        | G Selecting                                                 | auge 1 🕹 🕹 🕹 🔿 💿 😂                                                                                                    |                                                                                                    | Adviss Logie                                       |                    |
| C                                                        | HOME A                                                      | ADUT + SHOW YOUR COMPLANEES - ACTS & BLES + 2-SERVICES INCOMP.                                                                                                    | IS/SUBSEIS/SCHEMES OF MAP HEWS SECTOR SPECIFIC LICE                                                       | NSES - GENTACEUS+                                  |                    |
|                                                          | Silpasat<br>The Revo                                        | hi<br>mped State Single Window Portal                                                                                                    |                                                                                                    |                                                    |                    |
|                                                          |                                                             |                                                                                                    |                                                                                                    |                                                    |                    |
|                                                          | Third P                                                     | arty Verification<br>istration/License details through Silpasothi Portal                                                                                                    |                                                                                                    |                                                    | -5                 |
|                                                          | Third P<br>Track Reg<br>Relian Sec<br>Alignmen              | arty Verification<br>Istration/License details through Silpasothi Portal<br>Nove *<br>1 of land in Industrict Area (WBDC) - { Industry, C =                                                                                                    | Number / License Number / Others*                                                                         | Selate 1                                           | 4                  |
|                                                          | Third P<br>Track Reg<br>Beind Serv<br>Alatmen               | Tarty Verification<br>(stration/License details through Silpasothi Portal<br>rices *<br>1 of land in industrict itrea (WBDC) - { industry, C +<br>Survice from                                                                                                    | Number / License (fumber / Othurs *                                                                       | Action                                             | 3                  |
|                                                          | Third P<br>Track Reg<br>Release Service<br>Alapmen          | Carty Verification<br>Istration/License details through Silpasothi Portal<br>Istration/License details through Silpasothi Portal<br>Istration / License details through Silpasothi Portal<br>Istration / License details through Silpasothi Por                                                                                                    | Namber / License featible / Offwrs *<br>Department Nome<br>Finance (biote Directorate)                    | Action<br>Citys Hore 11                            | averea a           |
|                                                          | Third P<br>Track Reg<br>Bellect Sec<br>Alsomer              | Party Verification<br>Istration/License details through Silpasothi Portal<br>Istration/License details through Silpasothi Portal<br>Istration / Description<br>Istration / Description<br>Building Pan Approval                                                                                                    | Number / License férmber / Others*<br>Dependent Nome<br>Finance (biolise Oriectorate)<br>Updates          | Action<br>Click Here ++<br>Click Here ++           | y / diministration |
|                                                          | Third P<br>Track Reg<br>Beindt Sen<br>Altomen               | Party Verification<br>Istration/License details through Silpasathi Portal<br>Istration/License details through Silpasathi Portal<br>Istration/License details through Silpasathi Portal<br>Istration<br>Istration<br>Istratio | Number / License Number / Others *<br>Department Nome<br>Finance (bote Directorate)<br>Ubdole.<br>Ubdole. | Action<br>Action<br>Class Hore 11<br>Class Hore 11 | Query / Determines |

Enter Registration number/ License number to view details.

### **Online Water Charges for Water Connection at ADDA**

Water Connection (ADDA) provided as a service through 'SilpaSathi' the Online Single Window portal of State (WB)

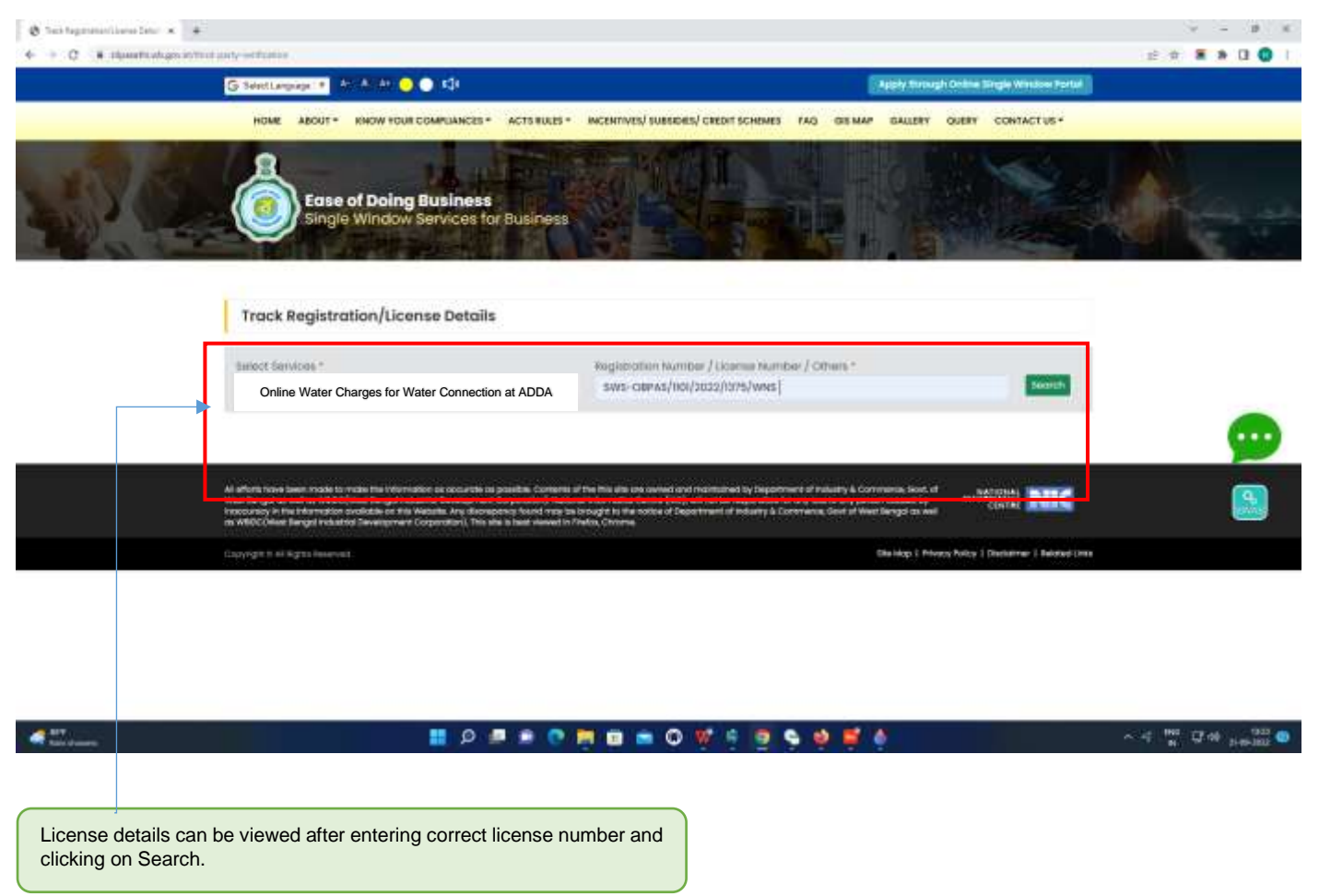

#### The third party can view the details as illustrated below:

| <ul> <li>South Special and South A</li> <li>A</li></ul> | +                                                                                                    | CHIMNEN AND INCOME AND AND AND AND AND AND AND AND AND AND                                                                                                    |                                                                                                    |                                      |   |
|---------------------------------------------------------|----------------------------------------------------------------------------------------------------|----------------------------------------------------------------------------------------------------|----------------------------------------------------------------------------------------------------|--------------------------------------|---|
|                                                         | G textlangeor +                                                                                                    | A (A) 🗿 🌒 🖒                                                                                                    |                                                                                                    | y mesugh Godine Single Window Aurtsd |   |
|                                                         | HOME ABOUT -                                                                                                    | ENOW YOUR COMPLIANCES * ACTS BLES                                                                                                    | · RICENTIVES/ SUBSECUS/ CREDIT SCHEMES FAQ OR MAP O                                                                                                    | MEAA DIVERA CONTACTIVE -             |   |
| S.V.                                                    | Ease of Single                                                                                                    | f Doing Business<br>Window Services for Business                                                                                                    |                                                                                                    |                                      | 6 |
|                                                         | Track Registrat                                                                                                    | ion/License Details                                                                                                    |                                                                                                    |                                      |   |
|                                                         | Online Water Cha                                                                                                    | arges for Water Connection at ADDA                                                                                                    | Registration Number / License Number / Others *<br>6W1-OsP46/101/2022/1376/Web                                                                                                    | Terror .                             |   |
|                                                         | Porumeter                                                                                                    | Output                                                                                                    |                                                                                                    |                                      |   |
|                                                         | All Humber                                                                                                    | SWS-OBPAS/000/2022/1375/WHS                                                                                                    |                                                                                                    |                                      |   |
|                                                         | Date                                                                                                    | 21-09-2022                                                                                                    |                                                                                                    |                                      |   |
|                                                         | Name of Applicant                                                                                                    | Somple Hame                                                                                                    |                                                                                                    |                                      |   |
|                                                         | Building Particulars                                                                                                    | Premises No: 123 Holding No 123 Mov                                                                                                    | as Somple moura Word Locotion II Sample landmark,Aaamaal                                                                                                    |                                      |   |
|                                                         |                                                                                                    |                                                                                                    |                                                                                                    |                                      |   |
|                                                         |                                                                                                    |                                                                                                    |                                                                                                    |                                      |   |
|                                                         | All offerts have been reader to re-<br>train theory re-need on WildCon<br>indexe ready in the information av<br>an WICCTON Theory between the | ode the Million action of law of the composition. Combine<br>the Denged Industrial Sevengeneers Corporation), Net<br>Without on this Website, Any Oscimptory (constitute),<br>Dense on this Website, Any Oscimptory (constitute) | a of the title also are overlass (and traditional by Department of Industry & Converse<br>and Industry Ref. Campa (WC), will not be supported in the drag was to drag person on<br>to crough to the indice of Department of Industry & Converses, dust of Heat large<br>Finder Champa. | NIC                                  |   |

11 P 🖉 🖻 🔿 🗮 🖬 📹 O 😻 💆 🥱 🔅

- 11.

~ ( 1 0 0 1 1 1 0